# Intro to Monsoon and Slurm

2024-09-05 presentation with Joseph Guzman

These slides:

https://rcdata.nau.edu/hpcpub/workshops/odintro.pdf

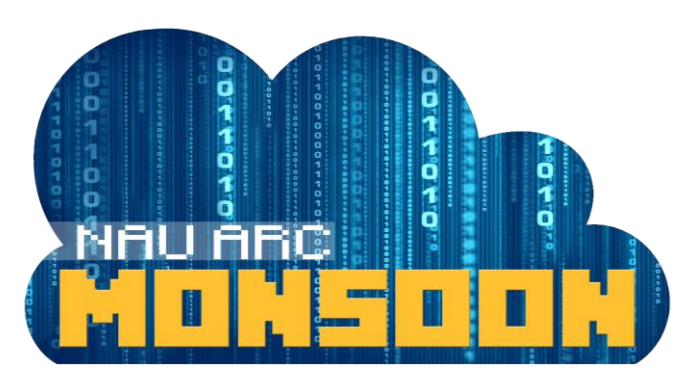

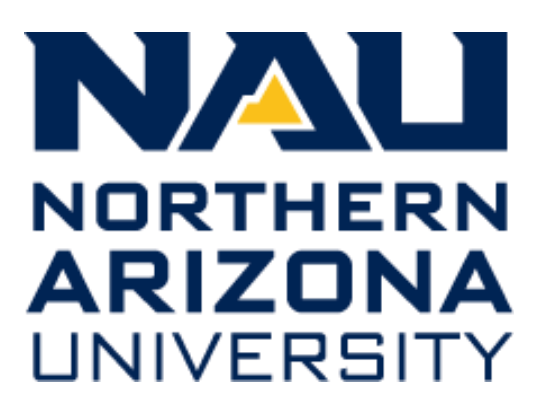

# Get logged in!

From a computer:

- Connect to the NAU VPN if off-campus!
  - Info: https://in.nau.edu/its/remote-services
- Open any web browser
- Login to http://ondemand.hpc.nau.edu
  - Standard 'abc123' Louie ID & password
- Click on Clusters tab
- Select Monsoon login-node shell

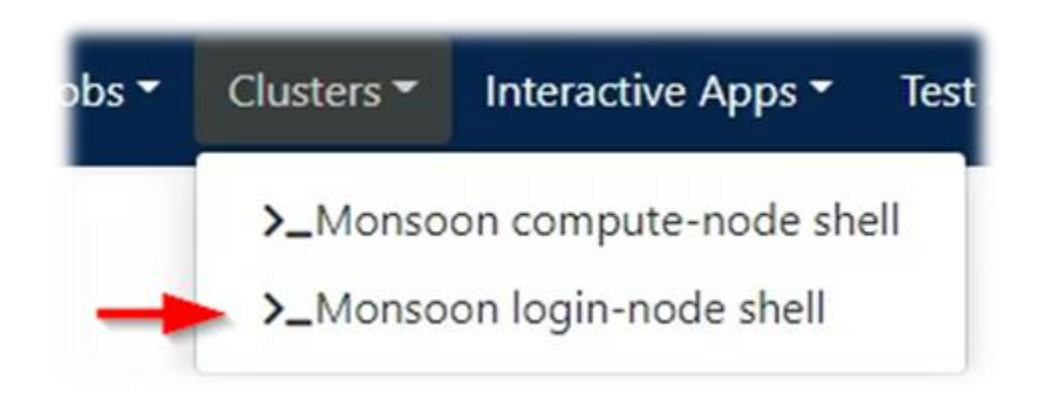

These slides:

https://rcdata.nau.edu/hpcpub/workshops/odintro.pdf

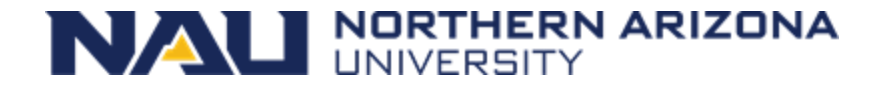

• HIT RECORD! 😳

### Introductions

- Introduce yourself
  - Name
  - Department / Group
  - What project(s) do you plan to use monsoon for?
  - Linux or Unix experience
  - Previous cluster experience?

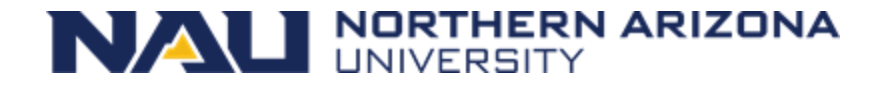

# List of Topics

- Cluster education
  - What is a cluster, exactly?
  - Queues, scheduling and resource management
- Cluster Orientation
  - Monsoon cluster specifics
  - How do I use this cluster?
  - Group resource limits
  - Exercises
  - Question and answer

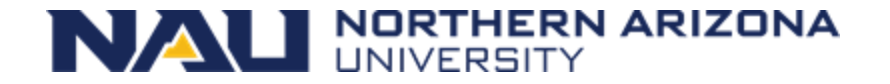

# Agenda

- (High-Performance) Cluster education
  - What is a cluster, exactly?
  - Job-queues, scheduling, and resource management
- Monsoon Cluster orientation
  - How do I use this cluster?
  - Group resource limits
  - Exercises
  - Question and answer

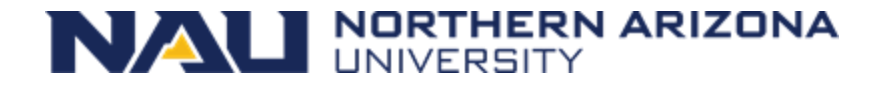

### **Cluster Resources**

MEMORY (e.g. DIMMs)

- Node
- Memory
- CPU's
- GPU's
- Licenses

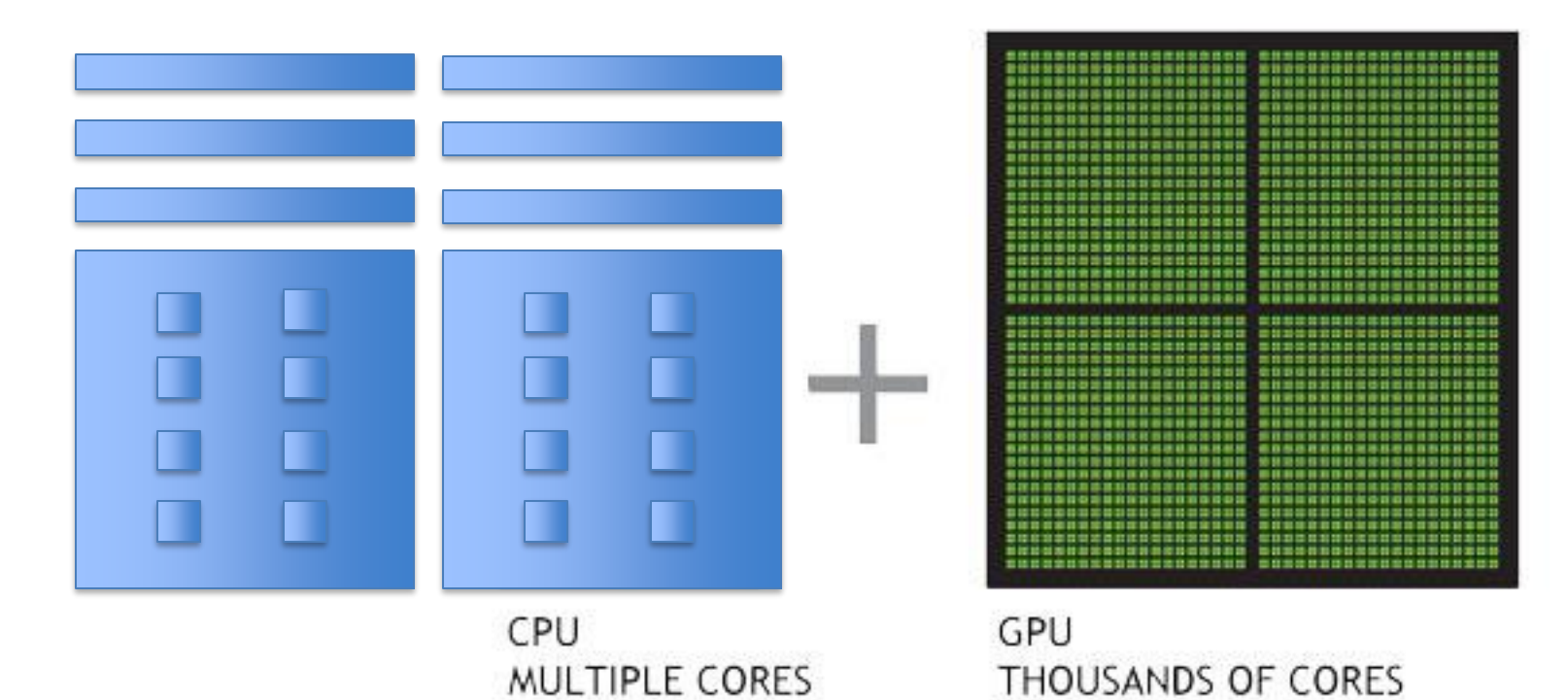

NALI NORTHERN ARIZONA

# Cluster (of) Resources

- Node itself
  - Memory
  - CPU's
  - GPU's
- Networking
- Licenses

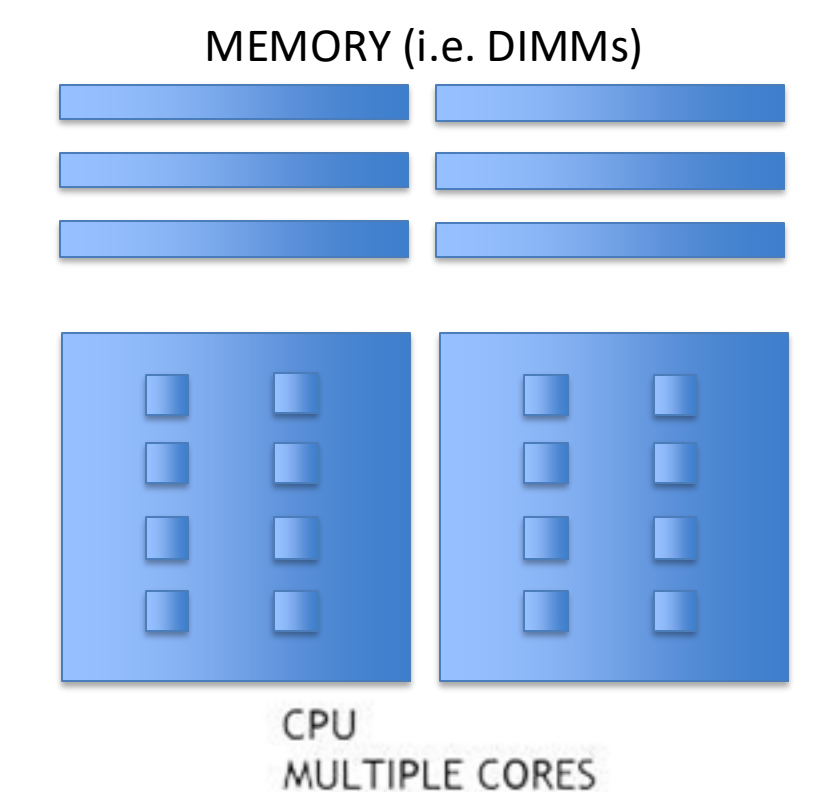

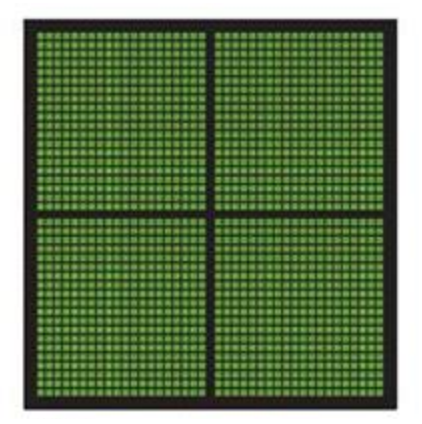

GPU THOUSANDS OF CORES

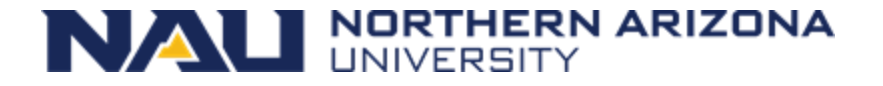

### Inside a (single) compute-node

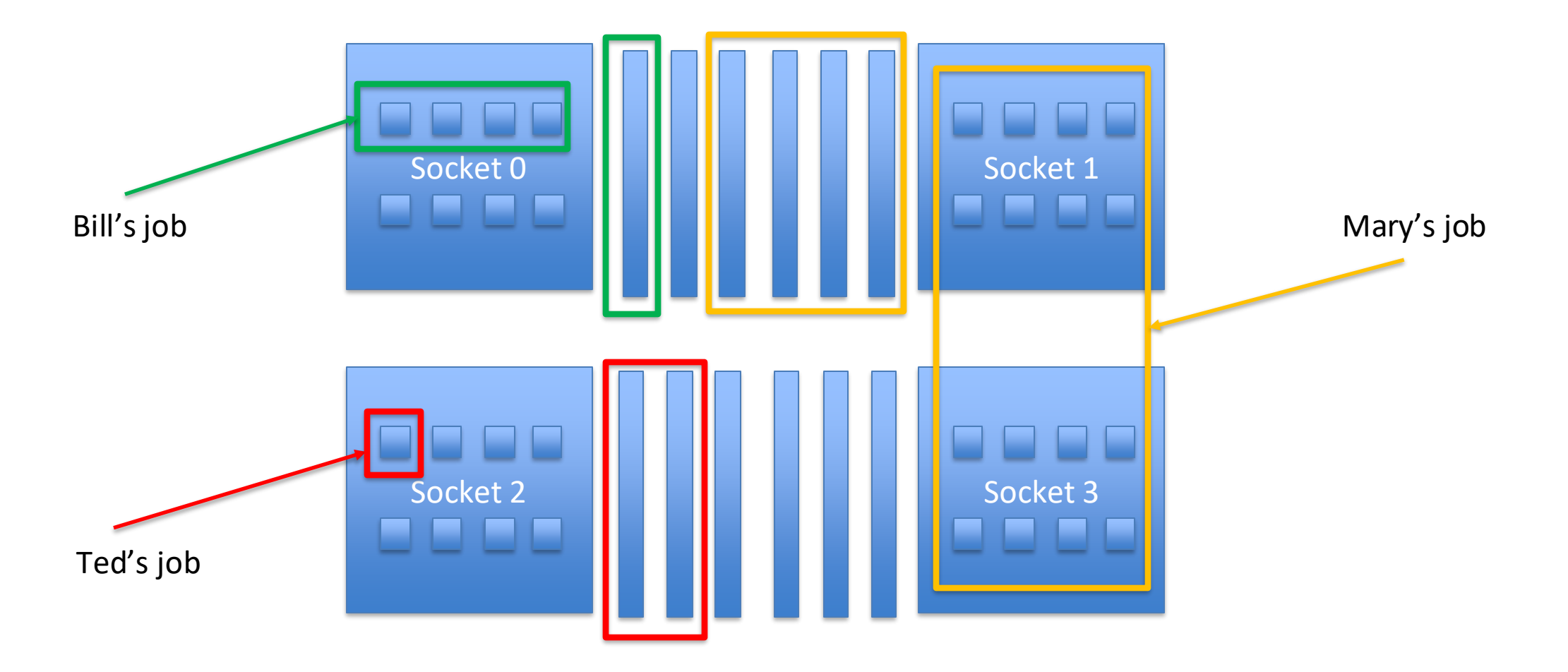

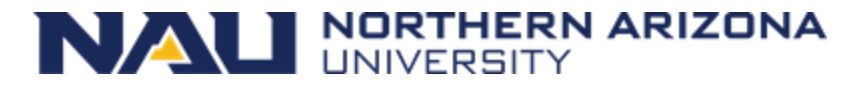

### Cluster = Login-nodes + Compute-nodes + etc

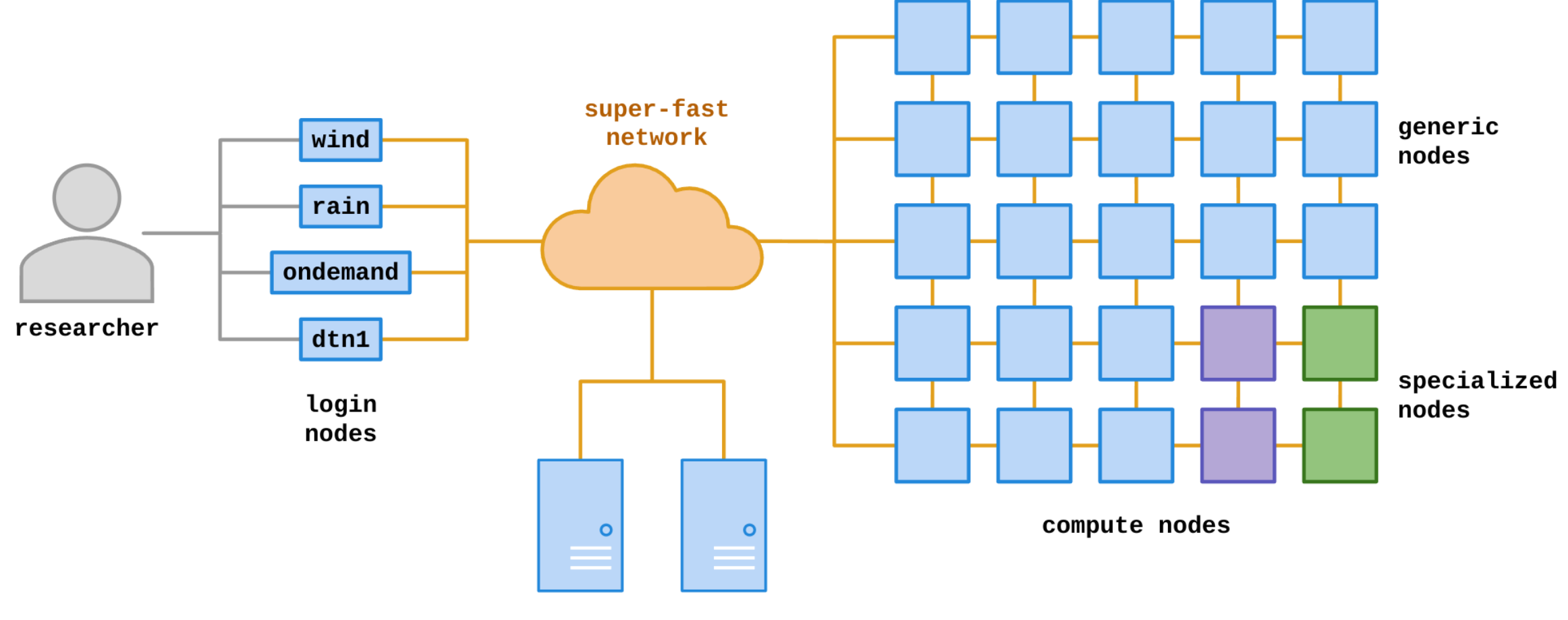

file-storage specific computers/appliances

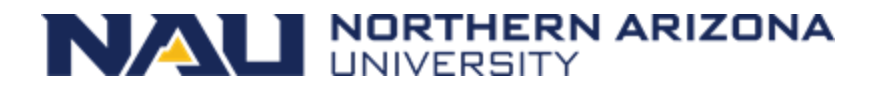

### Monsoon (≈4000 cores)

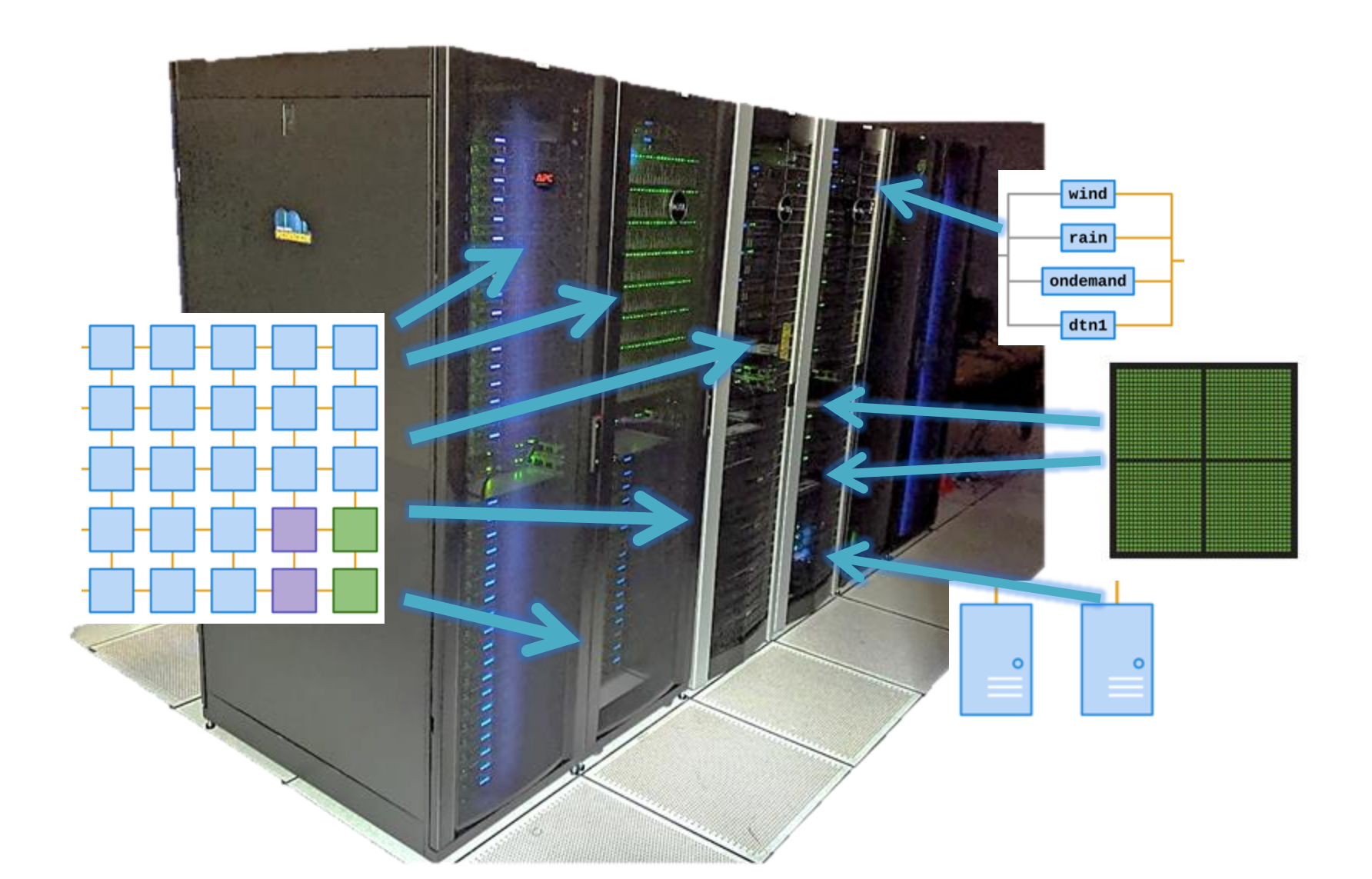

### Largest Cluster!

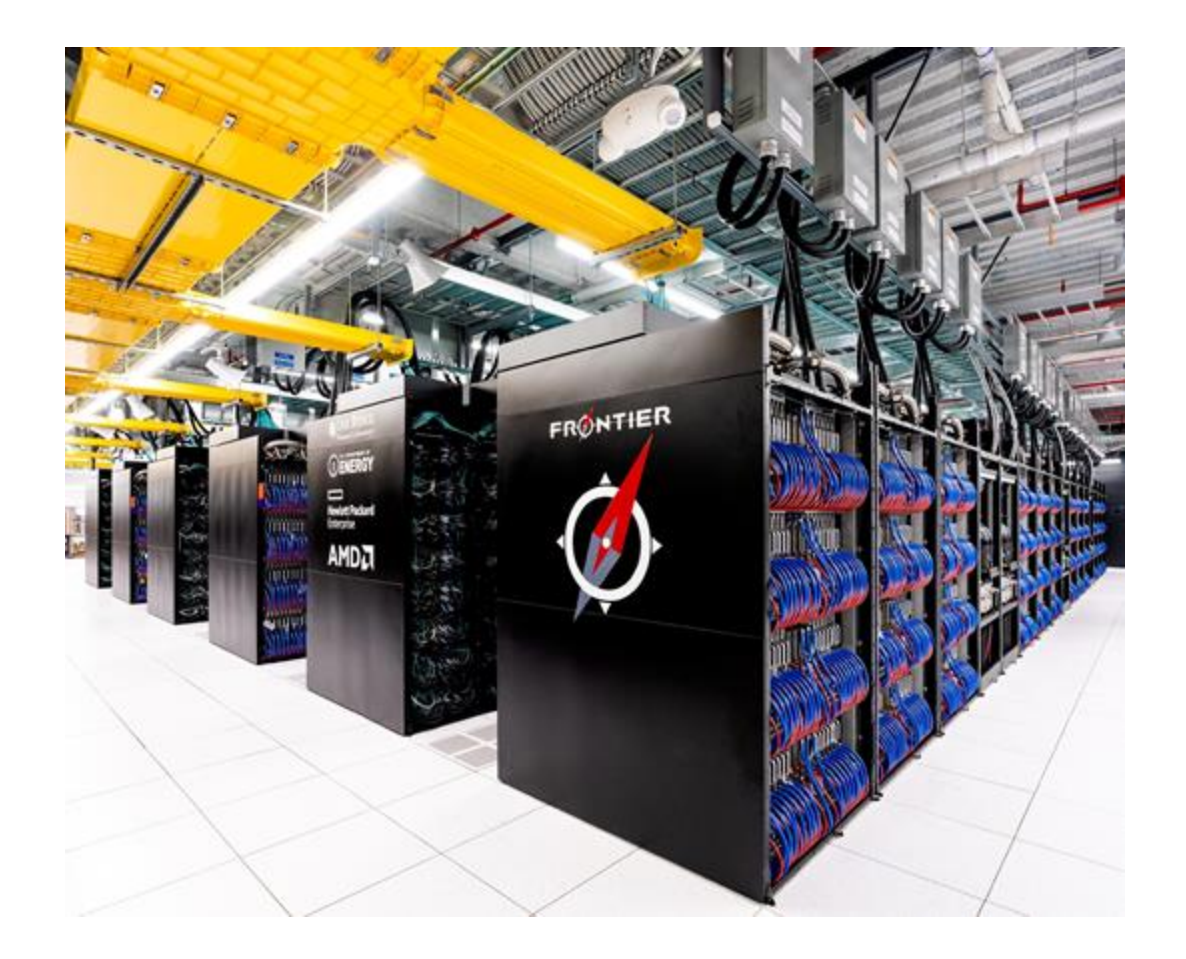

8.7M cores

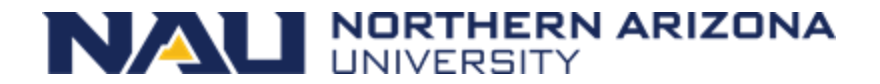

### Small Cluster!

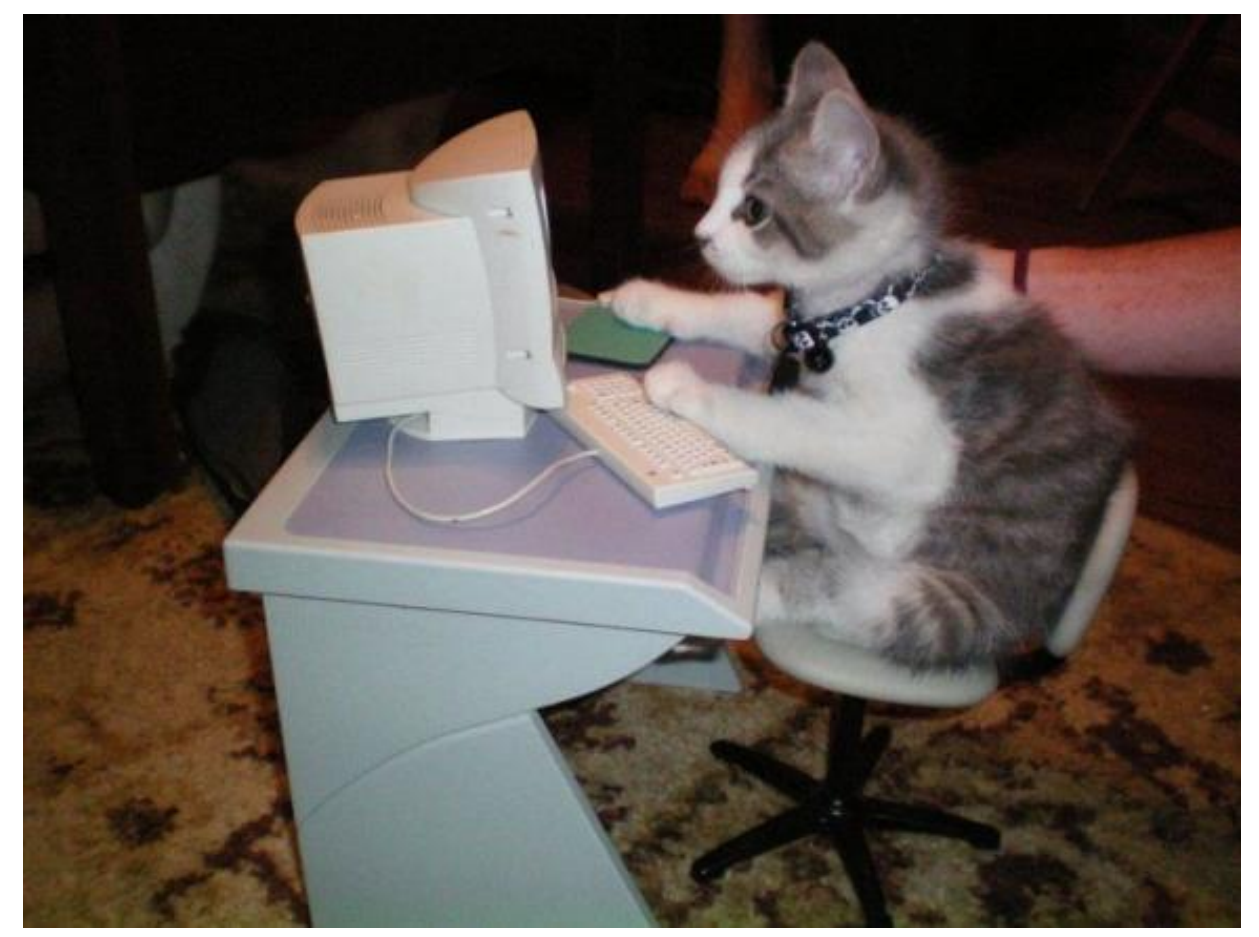

Dual core?

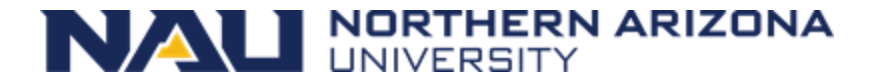

### Monsoon Today

( summarized from https://in.nau.edu/arc/details )

- The Monsoon cluster is a resource available to the NAU research enterprise
- 107 compute-nodes (cn1 ~ cn108)
  - 26TB memory 128GB/node min, 2TB max
  - 27 GPUs, NVIDIA Tesla K80, P100, V100, A100
  - 4048 cores (Intel + AMD)
- Red Hat Enterprise Linux 8.9
- High speed interconnect: FDR, and HDR Infiniband
- Storage
  - 1PB *scratch* high-speed storage (Lustre)
  - 615TB long-term storage (ZFS)

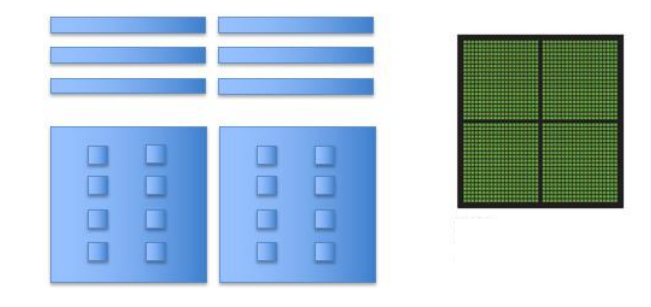

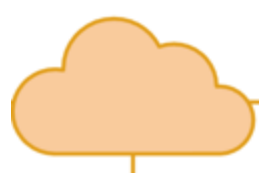

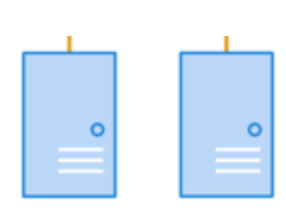

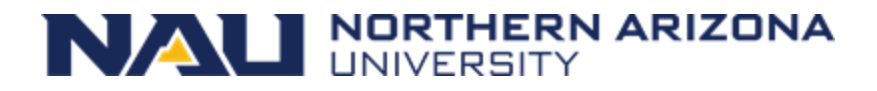

### What is a queue?

- Normally thought of as a line, FIFO (Line at Starbucks)
- Queues on a cluster can be as basic as a FIFO, or far more advanced with dynamic priorities taking into consideration many factors

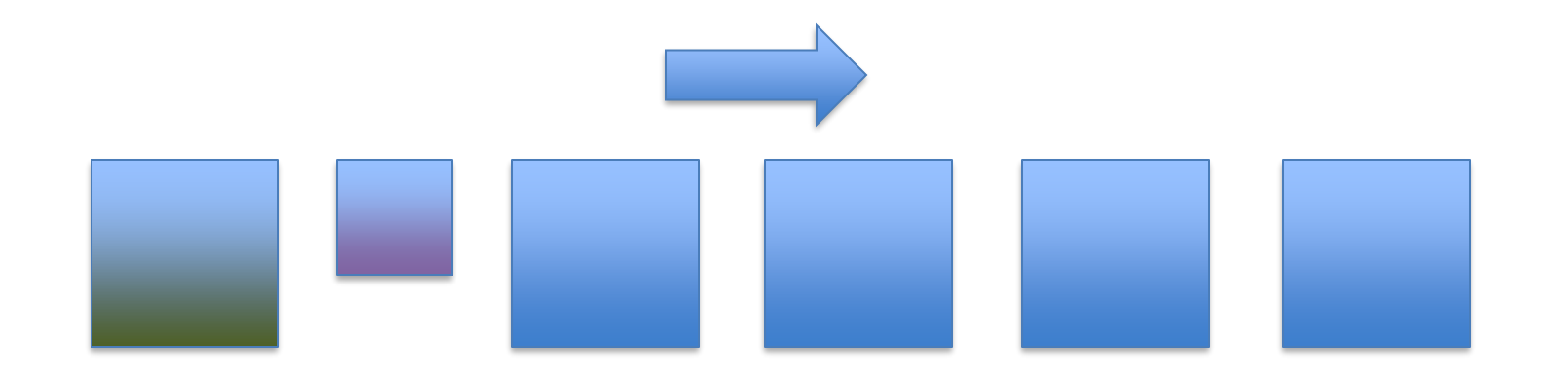

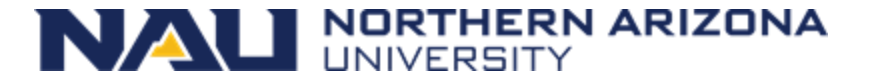

# What is scheduling?

- "A plan or procedure with a goal of completing some objective within some time frame"
  - Scheduling for a cluster at the basic level is much the same. Assigning work to computers to complete objectives within some time availability
  - Not exactly that easy though. Many factors come into play scheduling work on a cluster.
- A scheduler needs to know what resources are available on the cluster in order to make accurate scheduling decisions

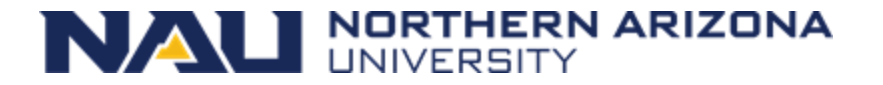

# Scheduling

- A scheduler needs to know what resources are available on the cluster in order to make accurate scheduling decisions
- Assignment of work on a cluster is carried out most efficiently with the scheduler and resource manager working together
- Resource availability changes by the minute

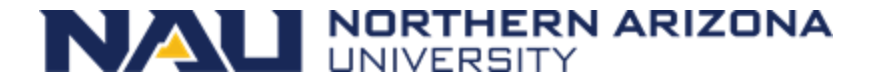

### **Resource Manager**

- Assignment of work on a cluster is carried out most efficiently with the scheduler and resource manager working together
- Monitoring resource availability and health
  - Accounting of resources
  - Allocation of resources
  - Execution of resources

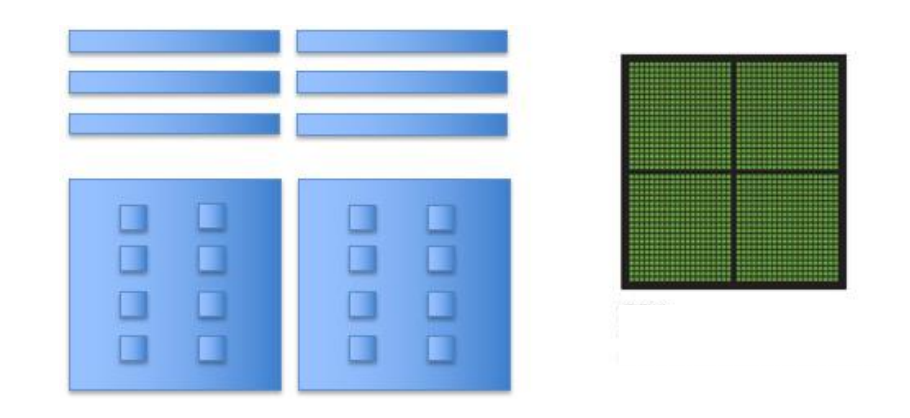

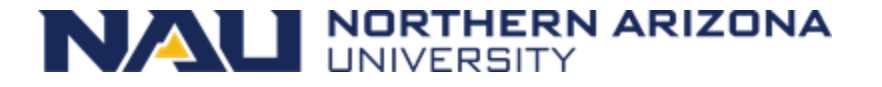

# **Our Scheduling Goals**

- Optimize quantity of work
- Optimize usage of resources
- Service all users and projects justly
- Make scheduling decisions transparent

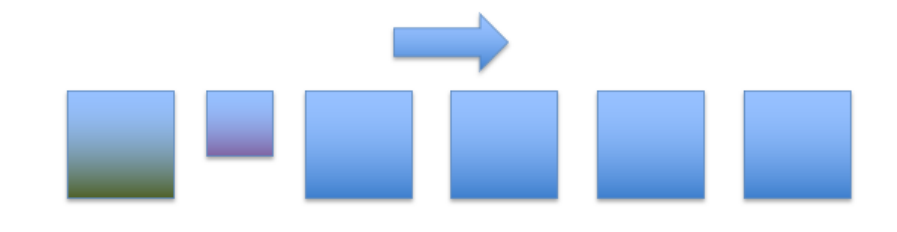

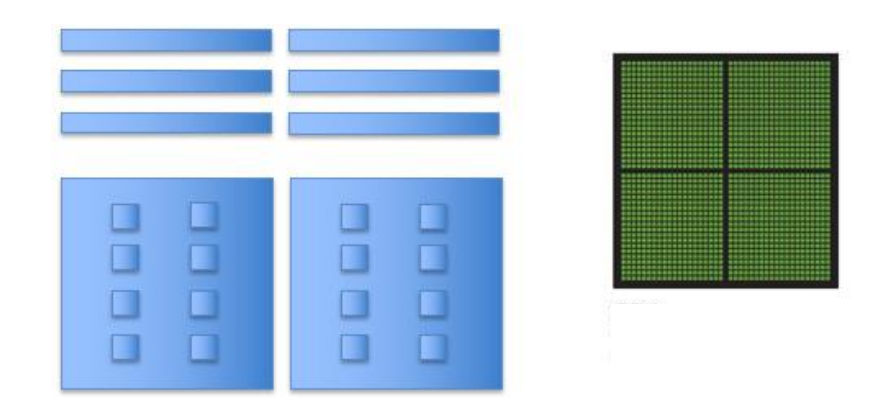

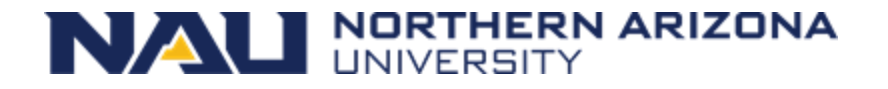

### **Cluster Resources**

- Node
- Memory
- CPU's
- GPU's
- Licenses

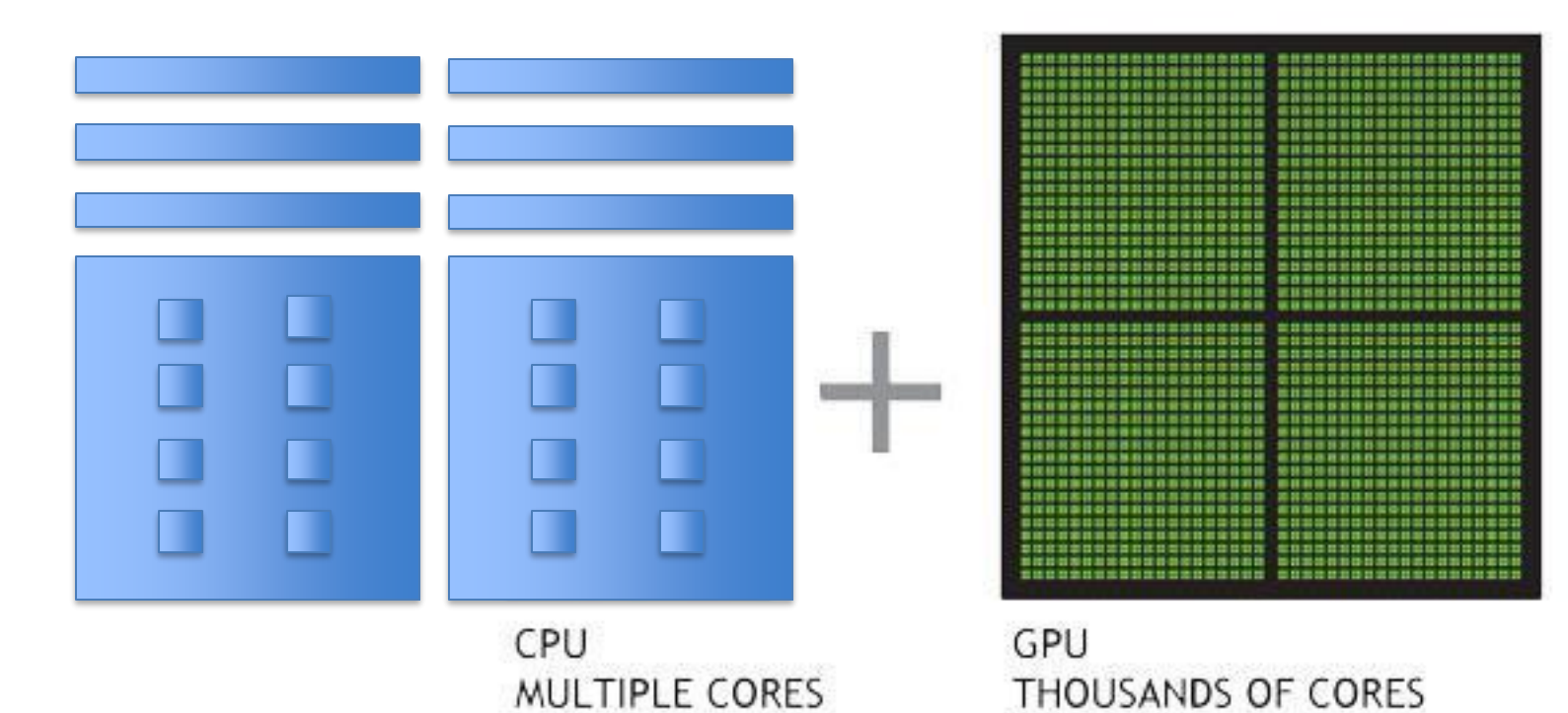

#### MEMORY (e.g. DIMMs)

NALI NORTHERN ARIZONA

# Many scheduling methods

- FIFO
  - Simply first in first out
- Backfill

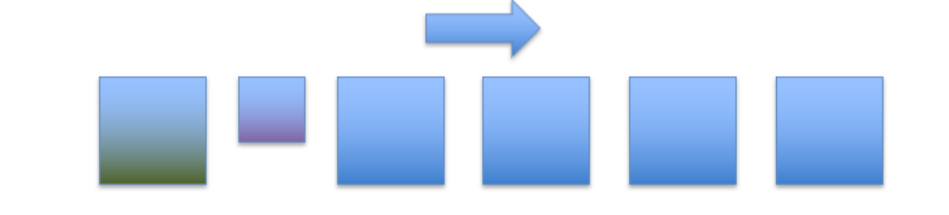

- Runs smaller jobs with lower resource requirements while larger jobs wait for higher resource requirements to be available
- Fairshare
  - Prioritizes jobs based on a users recent resource consumption

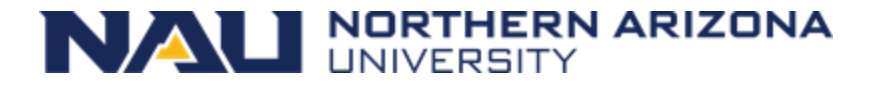

### Inside a (single) Node

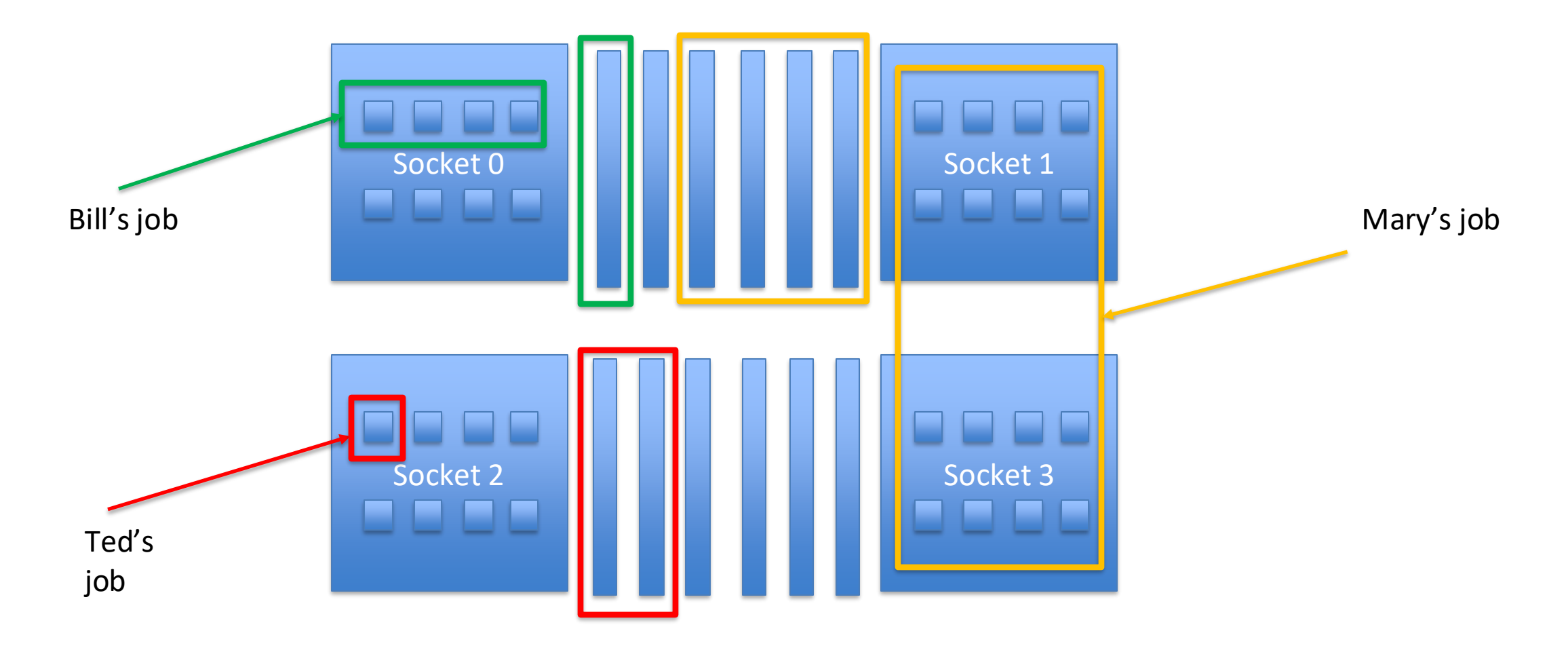

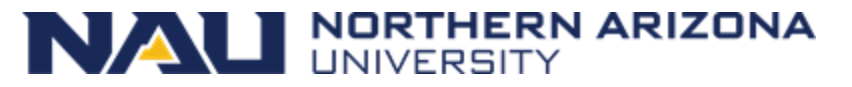

### Monsoon Today

(summarized from https://in.nau.edu/arc/details/)

- The Monsoon cluster is a resource available to the NAU research enterprise
- 107 systems (nodes) cn[1-33,35-108]
- 4048 Intel, and AMD cores
- 27 GPUs, NVIDIA Tesla K80, P100, V100, A100
- Red Hat Enterprise Linux 8.10
- 26TB memory 128GB/node min, 2TB max
- 1PB high-speed scratch storage (Lustre)
- 615TB long-term storage (ZFS)
- High speed interconnect: FDR, and HDR Infiniband

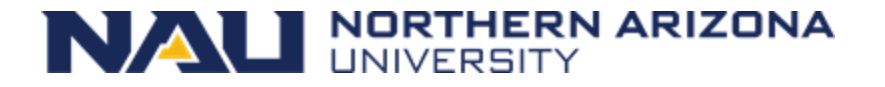

# Monsoon scheduling

- Combination of scheduling methods
- Currently configured to utilize backfill along with a multifactor priority system to prioritize jobs

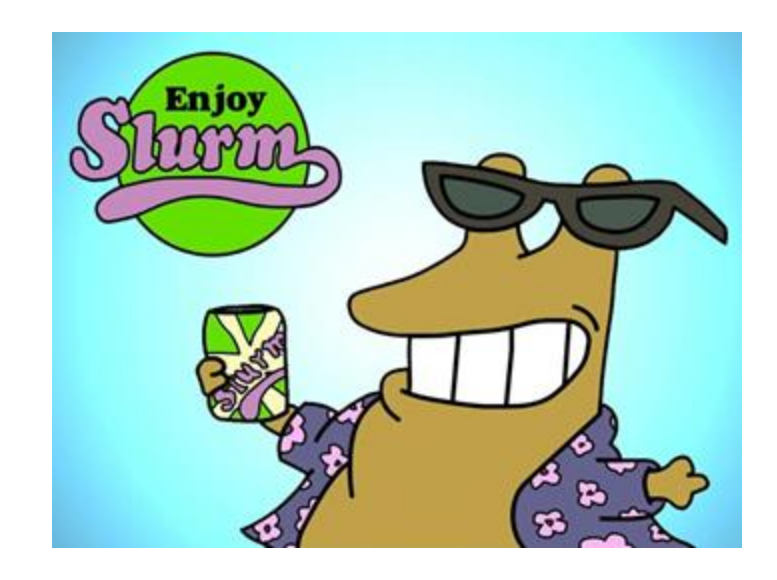

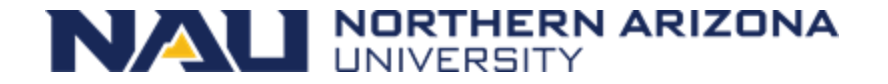

### Slurm ... yummm

- Slurm (Simple Linux Utility for Resource Management)
- Excellent resource manager and scheduler
- Precise control over resource requests
- Developed at LLNL, continued by SchedMD
- Used everywhere from small clusters to the largest clusters:
  - Frontier (#1), 8.7M cores, 1,102 PF, 21 kW USA
  - Fugaku (#2), 7.6M cores, 537 PF, 30 kW Japan

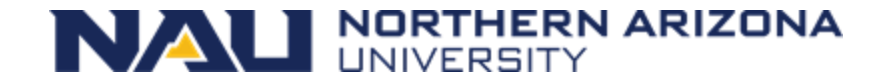

# Factors attributing to priority

- Fairshare (predominant factor)
  - Priority points determined on users' recent resource usage
  - Decay half life over 12 hours
- QOS (Quality of Service)
  - Some QOS have higher priority than others, for instance: debug
- Age how long has the job sat pending
- Job size the number of nodes/cpus a job is requesting

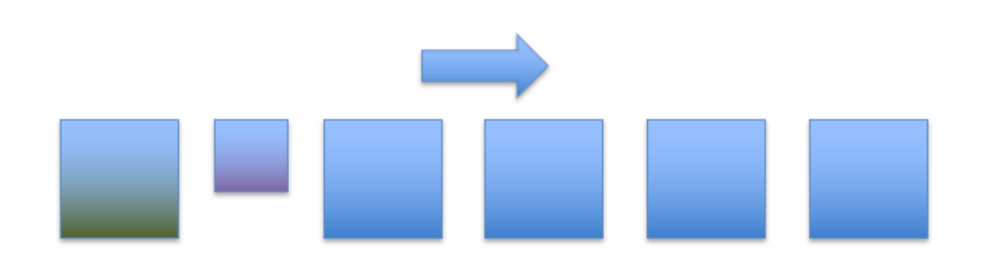

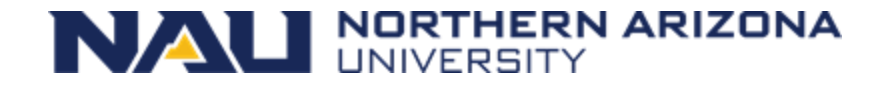

# Storage

- /home 10 GB quota
  - Keep your scripts and executables here
  - Snapshotted twice a day: /home/.snapshot
  - Please do not write job output (logs, results) here!!
  - Run the command "quota" now
- /scratch 15 TB quota (also 2M files quota)
  - 1PB total space, 30 day retention
  - Very fast storage, capable of 20GB/sec
  - Checkpoints, logs
  - Keep all temp/intermediate data here
  - Should be your default location to perform input/output

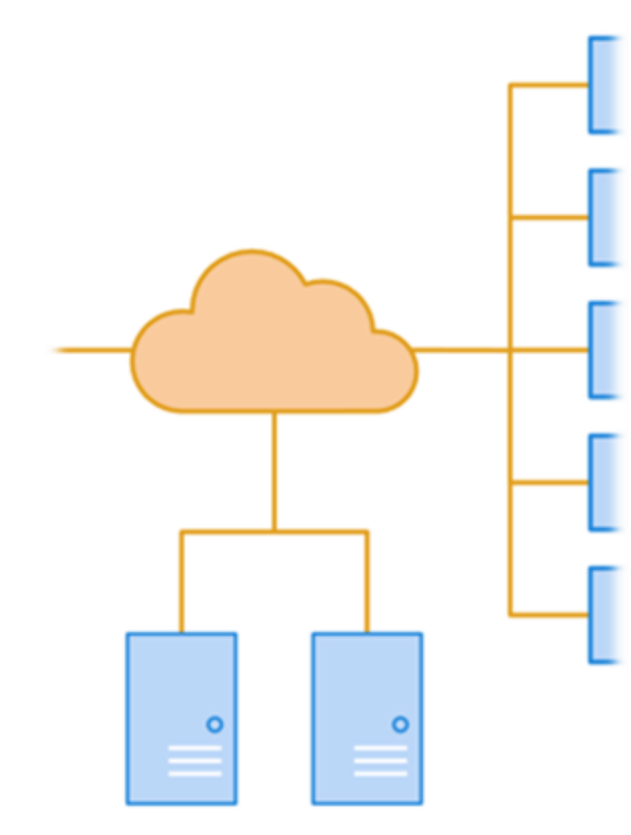

file-storage specific computers/appliances

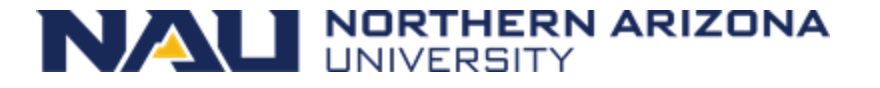

# Storage

- /projects 615TB
  - Long-term storage project shares
  - 5TB is assigned to faculty member for group to share
  - \$24/TB/year above 5TB
  - Snapshots available
  - Backups available \$.10/GB/month
- /common
  - Cluster support share
  - Contrib: place to put software/libs/confs/db's for others use

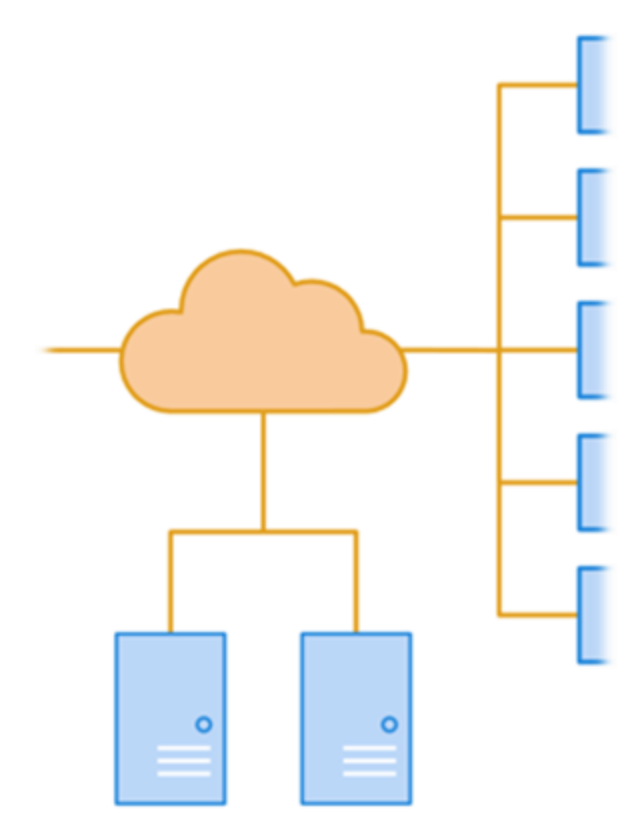

file-storage specific computers/appliances

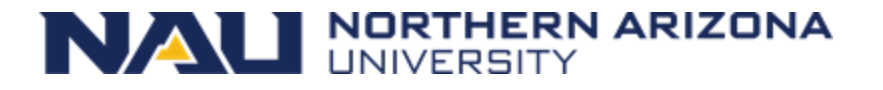

### Data Workflow

- 1. Keep scripts and executables in /home (or on Ondemand)
- 2. Write logs/temp/intermediate data to /scratch/<uid>
- 3. Copy data to /projects/<group\_project>, for group storage and reference in other projects
- 4. Cleanup /scratch files

\*\* Remember, /scratch is a scratch filesystem, used for highspeed temporary, and intermediate data

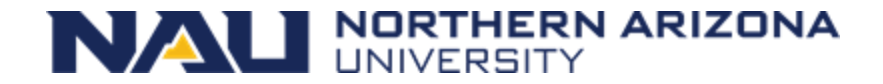

### Remote storage access

- Via Ondemand in a web browser
  - Drag and drop files
- <u>https://in.nau.edu/arc/overview/file-management/</u>
  - scp command/protocol
    - scp <files> <nauid>@dtn1.hpc.nau.edu:/scratch/<nauid>/
    - GUI examples: WinSCP on windows, Fetch for mac
  - samba /smb / cifs / "windows file sharing" / "shared drive"
    - Windows: \\shares.hpc.nau.edu\cirrus
    - Mac: smb://shares.hpc.nau.edu/cirrus
- Globus
  - <a href="https://nau.edu/high-performance-computing/globus/">https://nau.edu/high-performance-computing/globus/</a>

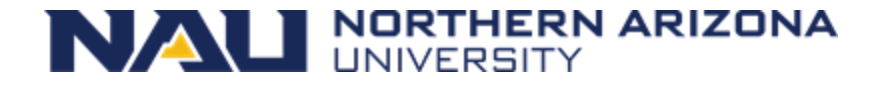

### Data transfer node

- We have a dedicated (login-node) system for transferring data
- This host's name is dtn1.hpc.nau.edu
- Use dtn1 for moving large datasets around on monsoon, and to/from the internet

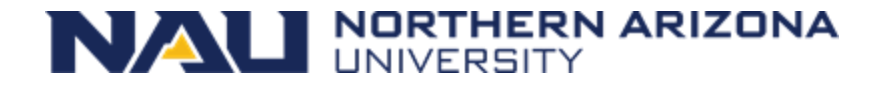

# Groups

- NAU has a resource called Enterprise groups. Enterprise Groups are utilized to manage who has access to specific folders and files on the cluster
- They are available to you on the cluster if you'd like to manage access to your data
- <u>https://my-old.nau.edu</u>
  - "Open directory services"
  - "Enterprise groups"
  - Take a look at our FAQ :: https://nau.edu/high-performance-computing/faqs/
  - If they are not working for you, contact ITS Solution Center
- What groups are you in? Run the command "groups", or "id"

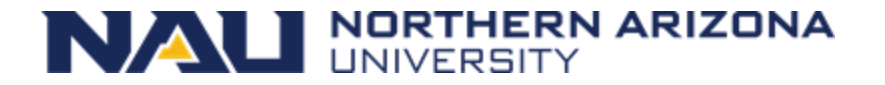

# Modules

- Software environment management handled by the modules package management system. This is available through the Command Line Interface (cli)
- module avail ...what modules are available
- module list ...modules currently loaded
- module load <module name> ...load a package module
- module display <module name> ...detailed information including environment variables effected

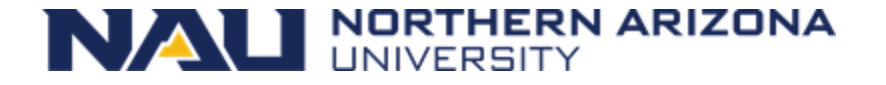

# Software

| <ul> <li>Matlab</li> </ul> |
|----------------------------|
|----------------------------|

- Mathematica
- R
- SAS
- Qiime2
- Anaconda Python
- Lots of bioinformatics programs
- Request additional software to be installed!

|                        | 🛅 jtb49 — ricky@wind:~ — ssh jtb49@ | wind.hpc.nau.edu — 92×15 |
|------------------------|-------------------------------------|--------------------------|
| [ricky@wind ~ ]\$ modu | le -d av                            |                          |
|                        | (packages (modul                    | ofilos                   |
|                        | /packages/modul                     |                          |
| R/4.1.2                | geos/3.8.1                          | openmp1/4.1.4            |
| amd-blis/3.0           | globus/3.10.1                       | parallel-netc            |
| amd-libflame/3.0       | gmes/4                              | picard/2.24.1            |
| anaconda2/2019.10      | go/1.17.5                           | prinseq-lite/            |
| anaconda3/2022.10      | grass/7.8.2                         | proj/7.1.0               |
| ansys/2022r2           | gs1/2.6                             | qiime2/2023.2            |
| aocc/2.2.0             | guppy-cpu/5.0.11c                   | raxm1/8.2.12             |
| augustus/3.3.3         | guppy/6.3.8                         | rclone/1.60.0            |
| bamtools/2.5.2         | intel/2021.1                        | repeatmasker/            |
| bcl2fastq2/2.20.0      | ior/3.2.1                           | repeatmodeler            |
| beagle-lib/3.2.0       | iq-tree/2.2.0.4                     | samtools/1.11            |
| beast/1.10.4-dev       | iags/4.3.0                          | sas/ts1m7                |

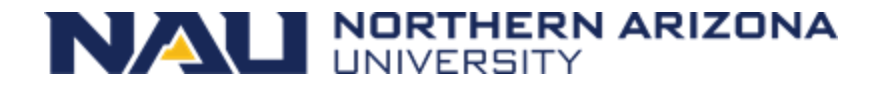

# **Requesting Software**

- You can install quite a bit of R, and python software yourself!
- For R
  - module load R
  - R
  - install.package(c(package))
- For python
  - module load anaconda3/<ver>
  - conda create -n myenv
  - conda activate myenv
  - conda install package
- You are also welcome to compile your own programs
- If you'd like our help installing a piece of software, please have your research sponsor request it here:
  - https://in.nau.edu/high-performance-computing/request-software/

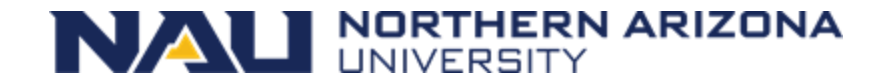

# MPI

- Quick note on MPI
- Message Passing Interface for parallel computing
- Open MPI set as default MPI
- Example MPI job script:
  - /common/contrib/examples/job\_scripts/mpijob.sh

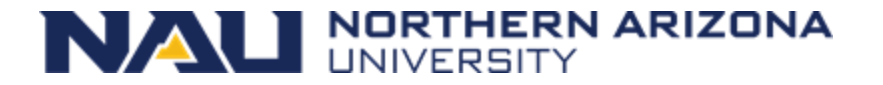
### Interacting with Slurm

- What resources are needed?
  - 2 cpus, 12GB memory, for 2 hours?
- What steps are required?
  - Run prog1, then prog2 ... etc
  - Are the steps dependent on one another?
- Can your work, or project be broken up into smaller pieces? Smaller pieces can make the workload more agile.
- How long should your job run for?
- Is your software multithreaded, uses OpenMP or MPI?

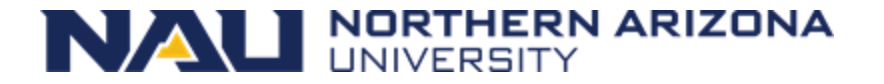

### Job Scripts and sbatch

- Except for limited testing and debugging, all jobs on the cluster should be run via a shell script which is typically denoted by the extension .sh on the filename
- sbatch shell scripts are composed of three sections:
  - 1. Slurm job parameters (#SBATCH)
  - 2. module loading
  - 3. srun job steps/statements for the actual work

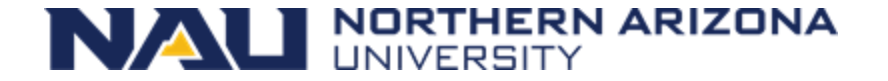

### Example Job script

- #!/bin/bash
- #SBATCH --job-name=test
- #SBATCH --output=/scratch/NAUID/output.txt # the stdout from your job goes here
- #SBATCH --time=20:00 start
- #SBATCH --chdir=/scratch/NAUID searches
- # replace this module with software-
- # modules required by your jobscript
- module load anaconda3/2021.11 python
- # example job commands: each srun command is
- # a job step, so this job will have 2 steps
- srun sleep 300
- srun python -V

# shorter time = sooner

# default location slurm

# loads a specific anaconda

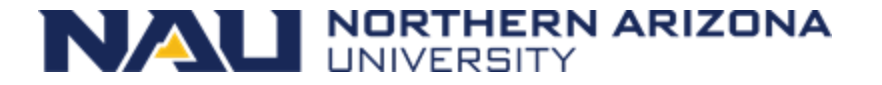

### Example Job script (in Ondemand's editor)

|                                                                                                    | $\langle \rangle$ $\square$ $\vee$                                                                                                    | 0                                                                                                    | 🗟 ondemand.hpc.nau.edu                                                                                                    | C                                                                                                    | <u> </u>                                  |
|----------------------------------------------------------------------------------------------------|----------------------------------------------------------------------------------------------------|----------------------------------------------------------------------------------------------------|----------------------------------------------------------------------------------------------------|----------------------------------------------------------------------------------------------------|-------------------------------------------|
| 5                                                                                                    | Save /home/jtb                                                                                                    | 49/ondemand/data/sys/m                                                                                                    | vjobs/projects/default/15/main_job.sh                                                                                                   |                                                                                                    |                                           |
| 1<br>2<br>3<br>4<br>5<br>6<br>7<br>8<br>9<br>10<br>11<br>12<br>13<br>14<br>15<br>16<br>17<br>18<br>19 | <pre>#!/bin/bash #SBATCHjob-na #SBATCHoutput #SBATCHtime=2 #SBATCHtime=20 #SBATCHmem=20 #SBATCHmem=20 #SBATCHmail-t # load a module, module load anace # Run your appli # A couple examp srun date srun pythonve srun sleep 30 srun pwd srun date</pre> | me=exercise1<br>=/scratch/abc123/o<br>00<br>c/scratch/abc123<br>00<br>cype=FAIL<br>for example<br>conda3<br>cation: precede the<br>le applications | <pre># the name of<br/># this is the<br/># 20 min, sho<br/># your work of<br/># 2000MB = 20<br/>ne application command with<br/>.</pre> | f your job<br>e file your output<br>orter time, quicke<br>directory ("pwd")<br>GB of memory<br>'srun' | and errors go to<br>r start, max run time |

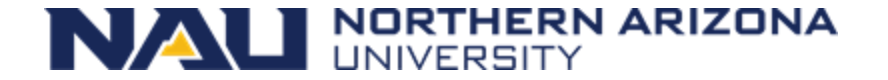

### Job Parameters

| You want                                 | Switches needed                                         |
|------------------------------------------|---------------------------------------------------------|
| More than one cpu for the job            | cpus-per-task=2, or -c 2                                |
| To specify an ordering of your jobs      | dependency=afterok:job_id, or -d<br>job_id              |
| Split up the output, and errors          | output=result.txterror=error.txt                        |
| To run your job at a particular time/day | begin=16:00begin=now+1hour<br>begin=2010-01-20T12:34:00 |
| Add MPI tasks/ranks to your job          | ntasks=2, or -n 2                                       |
| To control job failure options           | norequeuerequeue                                        |
| To receive status email                  | mail-type=ALL                                           |

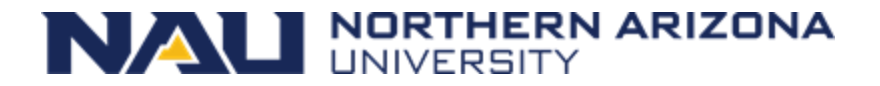

### **Contraints and Resources**

| You want                                      | Switches needed       |
|-----------------------------------------------|-----------------------|
| To choose a specific node feature (e.g. avx2) | constraint=avx2       |
| To use a generic resources (e.g. a gpu)       | gres=gpu:tesla:1, -G1 |
| To reserve a whole node for yourself          | exclusive             |
| To chose a partition                          | partition             |

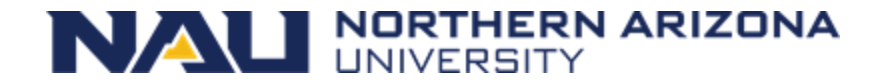

### Cluster = Login-nodes + Compute-nodes + etc

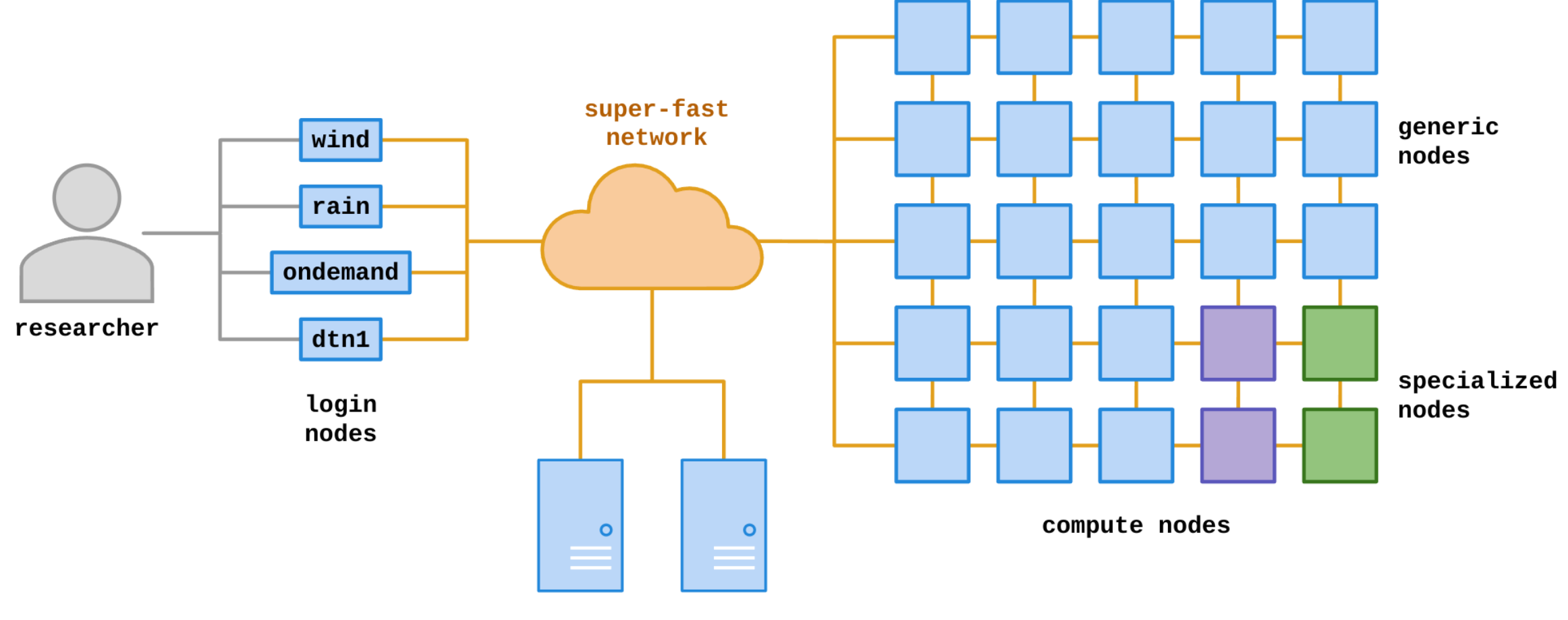

file-storage specific computers/appliances

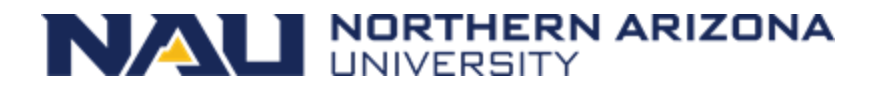

### Interacting with Monsoon

Three Methods (must be on NAU Internet or NAUVPN):

- Connect to OpenOndemand web interface at: <u>https://ondemand.hpc.nau.edu</u>
- Via SSH protocol in a command-line shell
  - Type "ssh <nau-id>@<login-node>" within Powershell (Windows) or Terminal (Mac,\*nix)
  - o login nodes:
    - monsoon.hpc.nau.edu (for research)
    - wind.hpc.nau.edu
    - ondemand.hpc.nau.edu
    - rain.hpc.nau.edu (for class work)
  - o data transfer nodes:
    - dtn1.hpc.nau.edu (special-purpose node -- use for any large data transfers!)
- SMB connection (files only -- no linux tools/commands)
  - o \\shares.hpc.nau.edu\cirrus
  - o see guide here: <a href="https://in.nau.edu/arc/overview/file-management/">https://in.nau.edu/arc/overview/file-management/</a>

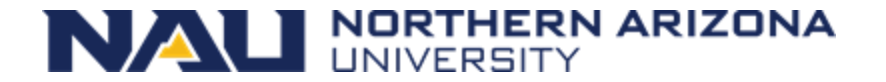

### Login node vs Compute node

- When you log into "monsoon" interactively or via Ondemand you are "placed" on a login node.
- The login node is a shared system used solely for:
  - Developing scripts
  - Transferring small data
  - Submitting work to the scheduler
  - Analyzing results
  - Debug work less than 30 minutes in length
- The compute nodes are what make the cluster powerful!

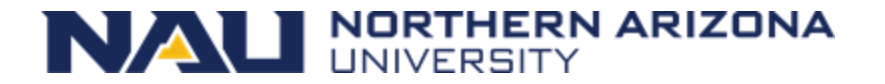

### Ondemand

 Open Ondemand (OOD) is an interactive Graphical User Interface (gui) to the Cluster. You access it from your web browser at https://ondemand.hpc.nau.edu

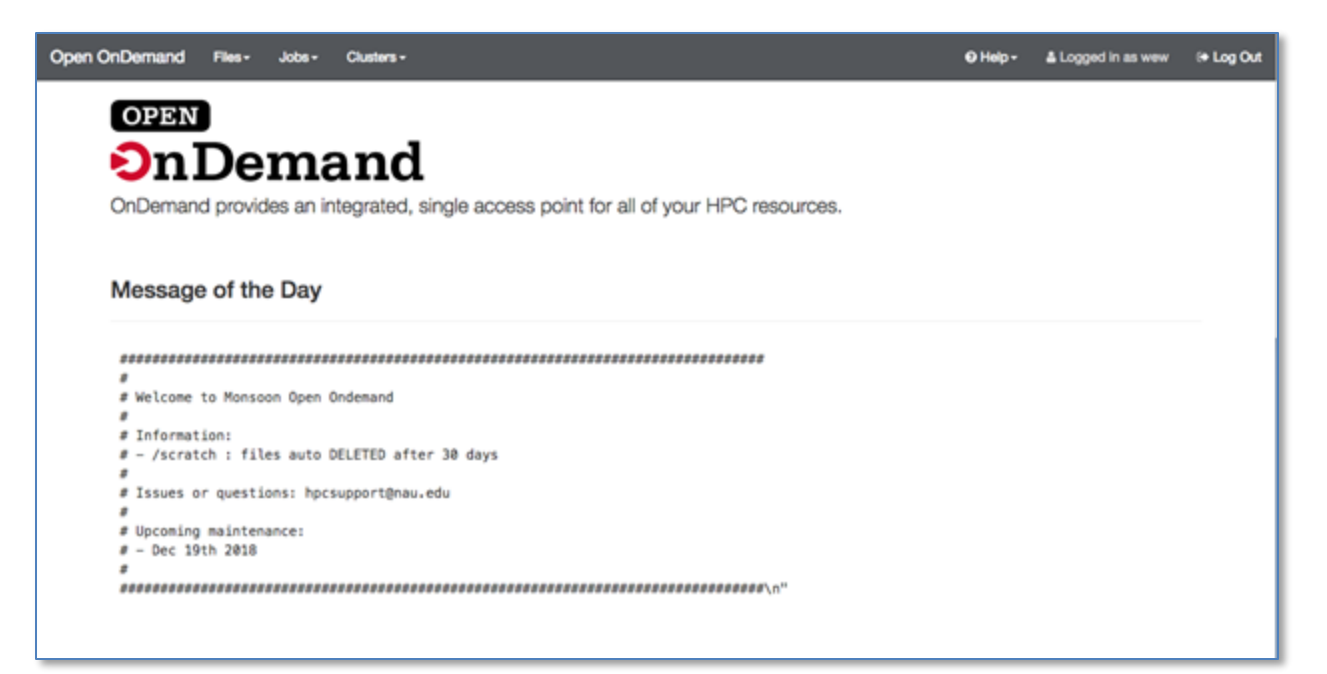

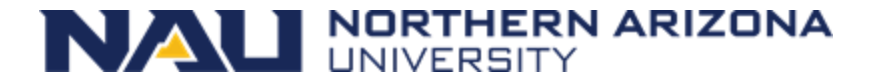

### **Ondemand File Explorer**

• The file explorer is used to explore, and transfer the files in your home, scratch, or other areas on the cluster.

| File Explorer                                                                 |                                  | 🖀 Go To | >_ Open in Terminal | A New File | 🚔 New Dir | 1 Upload | Show Dotfiles | Show Owner/Mode |
|-------------------------------------------------------------------------------|----------------------------------|---------|---------------------|------------|-----------|----------|---------------|-----------------|
| Home Directory                                                                | /home/wew/                       |         |                     |            |           |          |               |                 |
| Downloads     IAB-notebooks     Wolfram Mathematica     Difference     Inline | View & Edit Az Rename & Download | & Copy  | N Paste (Un)Sele    | ect All    |           |          | size          | E Delete        |
| - 🗀 demo                                                                      |                                  |         |                     |            |           |          |               |                 |
| (— 🔛 linux                                                                    | 🛅                                |         |                     |            |           |          | <dir></dir>   |                 |
| - 🔁 linux_workshop                                                            | Carl Desktop                     |         |                     |            |           |          | <dir></dir>   | 01/18/2018      |
| — 🕞 lustre                                                                    | Downloads                        |         |                     |            |           |          | <dir></dir>   | 08/06/2018      |
| En muiche                                                                     | IAB-notebooks                    |         |                     |            |           |          | <dir></dir>   | 02/21/2017      |
| - inyjobs                                                                     | 🔤 Wolfram Mathematica            |         |                     |            |           |          | <dir></dir>   | 03/26/2018      |
| - 🔁 old-sas-lic                                                               | 📴 _Inline                        |         |                     |            |           |          | <dir></dir>   | 01/09/2018      |
| - 🔁 ondemand                                                                  | 🔤 demo                           |         |                     |            |           |          | <dir></dir>   | 03/19/2018      |
| - 🔁 rpmbuild                                                                  | 🔄 linux                          |         |                     |            |           |          | <dir></dir>   | 02/23/2017      |
| - a sasuser.v94                                                               | Iinux_workshop                   |         |                     |            |           |          | <dir></dir>   | 10/12/2018      |
| eneueervQ4 bak                                                                | 📴 lustre                         |         |                     |            |           |          | <dir></dir>   | 12/13/2017      |
| Sasuser.vo+.Dak                                                               | 🔤 myjobs                         |         |                     |            |           |          | <dir></dir>   | 10/19/2018      |
| - 🔁 scratch                                                                   | 🔄 old-sas-lic                    |         |                     |            |           |          | <dir></dir>   | 09/05/2017      |
| - 🔄 study1                                                                    | ondemand                         |         |                     |            |           |          | <dir></dir>   | 10/19/2018      |
| (- 🔁 test                                                                     | 🔤 rpmbuild                       |         |                     |            |           |          | <dir></dir>   | 09/28/2018      |
| - E test jobs                                                                 | sasuser.v94                      |         |                     |            |           |          | <dir></dir>   | 12/21/2018      |
|                                                                               | 🔤 sasuser.v94.bak                |         |                     |            |           |          | <dir></dir>   | 10/12/2015      |
| e- 🖙 tmp                                                                      | Sa scratch                       |         |                     |            |           |          | cdip          | 12/21/2018      |

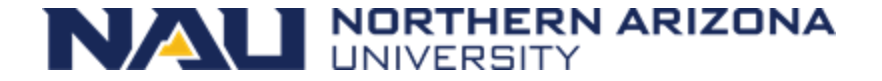

### **Ondemand Job Composer**

• The Job Composer is used to create and run jobs.

| Open OnDemand /              | Job Composer Jobs               | Templates |                    |                 |                                                                                                    | <b>O</b> Help                   |
|------------------------------|---------------------------------|-----------|--------------------|-----------------|----------------------------------------------------------------------------------------------------|---------------------------------|
| Jobs                         |                                 |           |                    |                 |                                                                                                    |                                 |
| + New Job +                  |                                 |           | *                  | Create Template |                                                                                                    |                                 |
| Gi Edit Files Ø Job Opto     | one  Nopen Terminal             | ► Submit  | E Stop             | E Delete        | Job Details                                                                                                    |                                 |
| Show 25 entries              | Nome                            |           | Search:            | Chathan 17      | Job Name:<br>2samplettest<br>Submit to:                                                                                                    |                                 |
| December 21, 2018            | 2samplettest                    | 15728774  | Monsoon            | Completed       | Monsoon Cluster                                                                                                    |                                 |
| December 4, 2018 11:20am     | (default) Simple Sequential Job |           | Monsoon<br>Cluster | Not Submitted   | Not specified                                                                                                    |                                 |
| November 16, 2018<br>11:05am | Job from Template               | 15505031  | Monsoon<br>Cluster | Completed       | Script location:                                                                                                    |                                 |
| November 15, 2018<br>12:47pm | job_array.sh                    | 15326951  | Monsoon<br>Cluster | Completed       | /home/wew/ondemand/data/sys/myjobs/projects/default/8<br>Script name:                                                                                                    |                                 |
| Showing 1 to 4 of 4 entries  |                                 |           | Previous           | 1 Next          | study1.sh                                                                                                    |                                 |
|                              |                                 |           |                    |                 | Folder Contents:                                                                                                    |                                 |
|                              |                                 |           |                    |                 | /study1.sh                                                                                                    |                                 |
|                              |                                 |           |                    |                 | Submit Script                                                                                                    |                                 |
|                              |                                 |           |                    |                 | study1.sh<br>Script contents:                                                                                                    |                                 |
|                              |                                 |           |                    |                 | #1/bin/bash<br>#5BATCH —job-name=test1  # then<br>#5BATCH —output=/scratch/wew/study1/output.txt # this<br>#5BATCH —time=2:00  # 2 min<br>#5BATCH —workdir=/scratch/wew/study1  # your<br>#5BATCH —mem=500 | ame c<br>is tř<br>, shc<br>work |

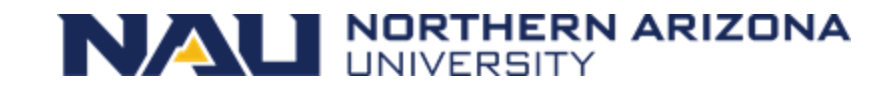

### Exercise 1

Create a simple job in the job composer from the template that you will then submit to the scheduler to run on the compute nodes.

- From Ondemand, click the **Jobs > Job Composer** menu
- Click on New Job and select From Default Template
- Click on **Open Editor** (bottom of right-column of page)
- Change all "NAUID" to be your nau user-ID, e.g.: abc123!
- Name your job: "exercise1"
- Name & direct your output to /scratch/<NAUID>/exercise1.out
- Make your jobscript load the module named "workshop"
- Make your jobscript run the "date" command
   i.e.: "srun date"
- Additionally, run the "exercise1" command, as well
- Save (in this tab), and then submit your job via the job composer (previous tab)
- Use the File Explorer to examine your output (Files > /scratch/NAUID)
- Make a note of the secret code in exercise1.out

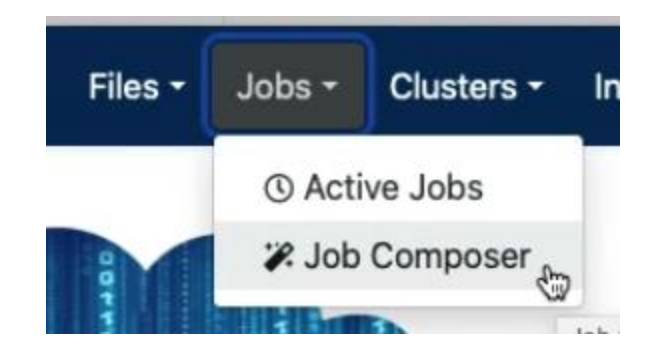

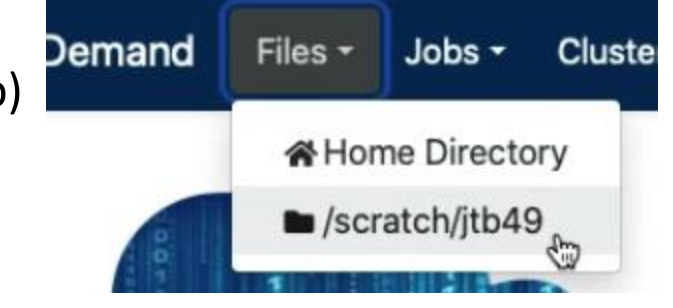

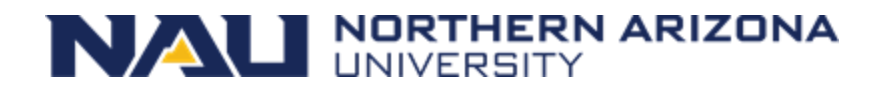

#### Exercise 1 (CLI)

### Exercise 2

- Create a new job using **New Job > From Specified Path**
- Source path: /common/contrib/examples/job\_scripts
- Name: "longjob" (this is *your* name for your job)
- Script name: "longjob.sh" (this is *our* existing filename)
- For Cluster and Account: leave empty
- Save, select "longjob" from the Jobs list, and click Open Editor button as before
- Change all "NAUID" to be your nau ID
- Make your jobscript load the module named "workshop"
- Make your jobscript run the "exercise2" command
  - e.g. "srun exercise2"
- Make your job sleep for 5 minutes (sleep 300)
  - Sleep is a command that creates a lazy process that ... sleeps and does nothing
- Save, and then Submit
- Monitor your job by selecting Jobs and Active Jobs from your Dashboard.
- Examine the output in long.txt
- Make a note of the secret code from long.txt

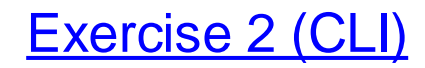

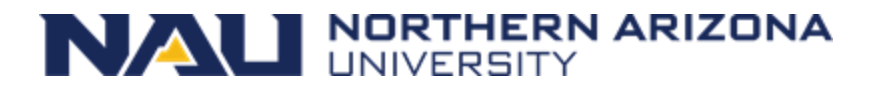

### Command-line access

- Once you have the basics down using Ondemand, then the power of the cluster is exposed through the command-line interface (CLI)
- We will be utilizing a CLI built-in to Ondemand
- Follow along after opening a CLI (from "Clusters" menu)
  - Feel free to tryout the commands that we will be discussing
  - Tip: The Monsoon CLI may also be accessed outside of ondemand via an "ssh client" such as Putty on Windows or Terminal on the Mac.

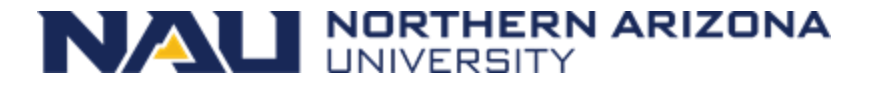

### The Ondemand CLI

 You may access the CLI from the dashboard and selecting Clusters > Monsoon login node shell

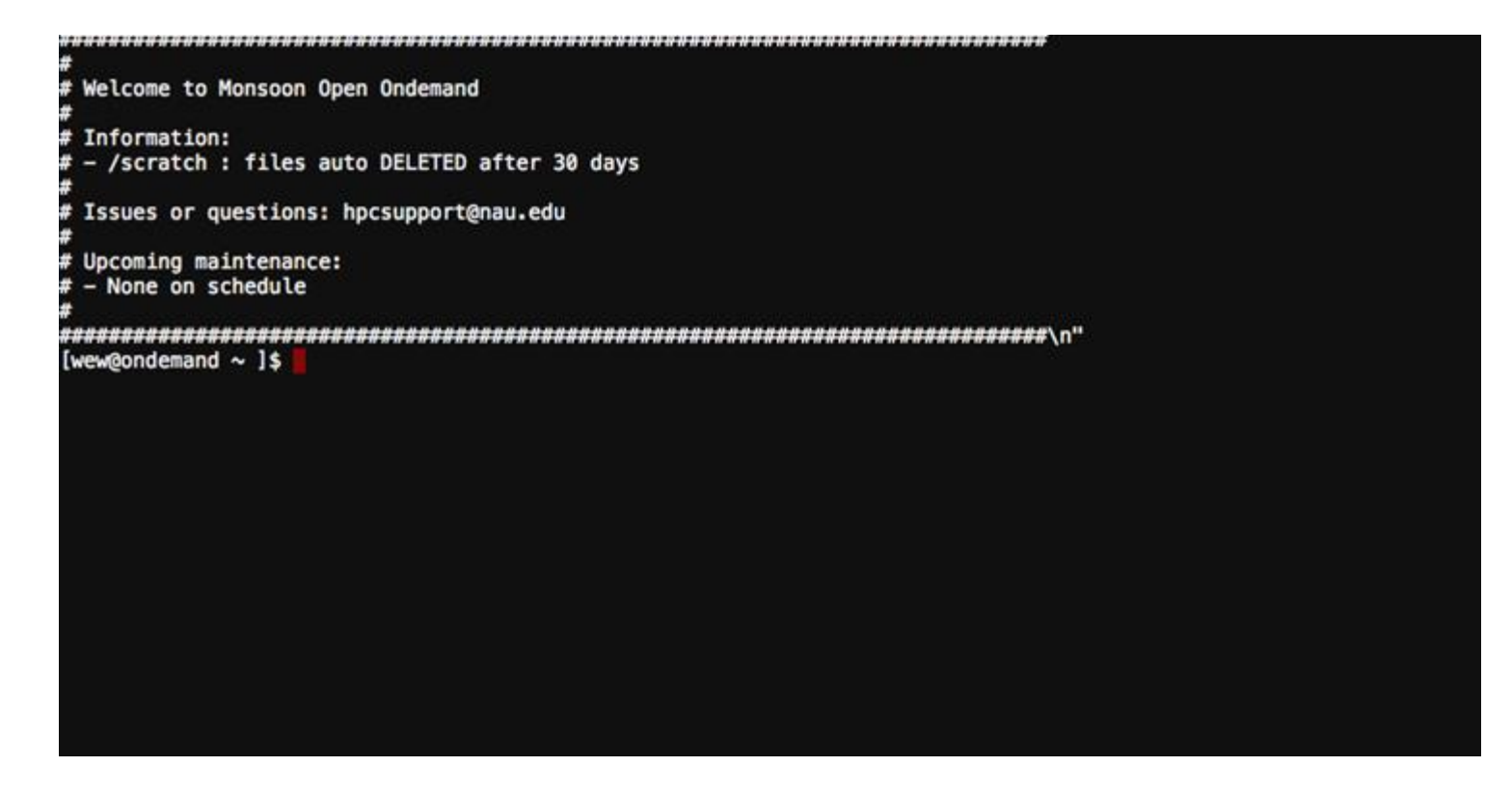

Note: When logging in, ssh does NOT give interactive feedback while you enter your password, but it will evaluate your password attempt upon hitting enter!

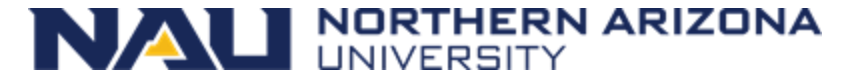

# Cluster info

• sinfo

- view information about SLURM nodes and partitions.

- sinfo -N -l
- sinfo –R
  - List reasons for downed nodes and partitions

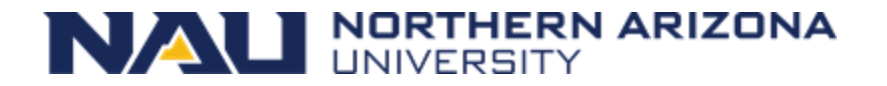

# Interactive / Debug Work

- Run your compiles and testing on the cluster nodes by:
  - srun -p all gcc hello.c –o a.out
  - srun --qos=debug -c12 make -j12
  - srun Rscript analysis.r
  - srun python analysis.py
  - Try this now:
    - srun hostname
    - hostname

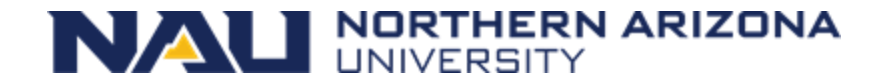

### Long Interactive work

### salloc

- Obtain a SLURM job allocation that you can work with for an extended amount of time interactively.
- This is useful for testing/debugging for an extended amount of time.

[user1@wind ~ ]\$ salloc -c 8 --time=2-00:00:00 salloc: Granted job allocation 33442 [user1@wind ~ ]\$ srun python analysis.py [user1@wind ~ ]\$ exit salloc: Relinquishing job allocation 33442

```
[user1@wind ~ ]$ salloc -N 2
salloc: Granted job allocation 33443
[user1@wind ~ ]$ srun hostname
cn3
cn2
[user1@wind ~ ]$ exit
salloc: Relinquishing job allocation 33443
```

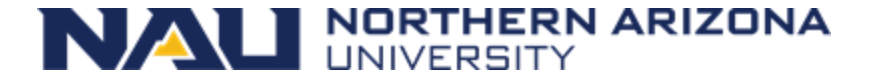

### Submitting non-interactive jobs

The sbatch command is used to submit batch jobs to the slurm workload manager. Jobs submitted with sbatch are placed in a queue where they wait for resources to become available.

[user1@wind ~]\$ sbatch jobscript.sh Submitted batch job 85223

 slurm returns a job id for your job that you can use to monitor or modify constraints

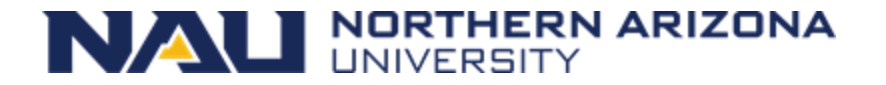

# Monitoring your job

- jobstats: your main tool
- sprio: view the factors that comprise a job's scheduling priority
  - sprio –l
    - -- list priority of users jobs in pending state
  - sprio -o "%j %u ... "
  - sprio -w

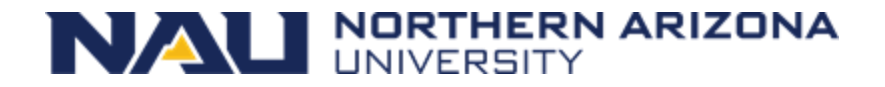

# Monitoring your job

- squeue
  - view information about jobs located in the SLURM scheduling queue.
- squeue --start
- squeue -u login
- squeue -o "%j %u ... "
- squeue -p partitionname
- squeue -S sortfield
- squeue -t <state> (PD or R)

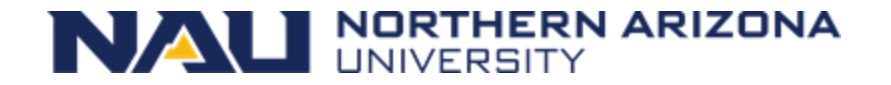

# Controlling your job

- scancel
  - Used to signal jobs or job steps that are under the control of Slurm.
- scancel jobid
- scancel -n jobname
- scancel -u mylogin
- scancel -t pending (only yours)

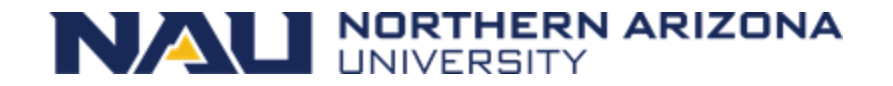

# Controlling your job

- scontrol
  - Used to view and modify Slurm configuration and state
  - Can change job constraints while it's in the pending state, but once the job starts, it can no longer be modified
- scontrol show job 85224
- scontrol update jobid=6880341 timelimit=4:00:00

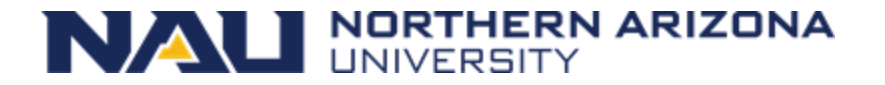

# Job Accounting

- sacct
  - displays accounting data for of your jobs and job steps in the SLURM job accounting log or SLURM database
- sacct -j jobid -o jobid,elapsed,maxrss
- sacct -N nodelist
- sacct -u mylogin
- Try our sacct wrapper "jobstats"
  - jobstats -r
  - jobstats -j <jobid>

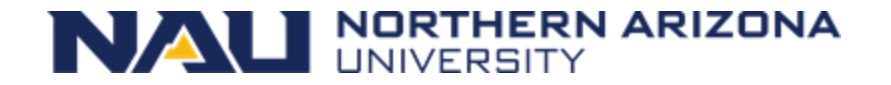

## Job Accounting

- sshare
  - Tool for listing the shares of associations to a cluster.
- sshare -l : view and compare your groups cpu minutes usage
- sshare -a : view all users fairshare
- sshare –A –a <account> : view all members in your account (group)
- group\_efficiency <account>

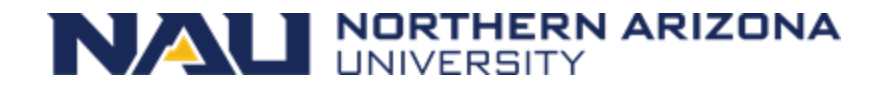

# Limits on the account (group)

- Limits are in place to prevent intentional or unintentional misuse of resources to ensure quick and fair turn around times on jobs for everyone.
- Groups are limited to a total number of cpu minutes in use at one time: 5M, and gpu minutes: 64K
- This resource limit mechanism is referred to as: "TRESRunMins".
- This limiting mechanism has nothing to do with priority!

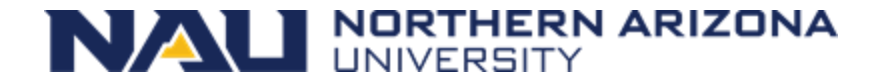

### Helpful Linux Commands

| List Files                           | ls<br>options -l – to show more information                                                                                |        |
|--------------------------------------|----------------------------------------------------------------------------------------------------|--------|
| Change Directory                     | cd <directory path=""><br/>cd by itself will return you to your home directory</directory>                                 |        |
| Show/print current working directory | pwd                                                                                                    |        |
| Copy Files                           | cp <source/> <destination><br/>use a period for the destination to copy a file to your current<br/>directory</destination> |        |
| Move or rename a file                | mv <source/> <destination></destination>                                                                                   |        |
| Delete a file                        | rm <filename></filename>                                                                                                   |        |
| Create a directory                   | mkdir <directory name=""></directory>                                                                                      |        |
| View contents of a file              | more <filename><br/>less <filename><br/>cat <filename></filename></filename></filename>                                    |        |
| Edit a file                          | nano <filename></filename>                                                                                                 |        |
| Exit your terminal session (log off) |                                                                                                    | RIZONA |

### Exercise 3 via CLI

Get to know monsoon and Slurm, on your own. Start by opening a shell to Monsoon.

- 1. How many nodes make up monsoon?
  - Hint: use "sinfo"
  - How many nodes are in the gpu partition?
- 3. How many jobs are currently in the running state ?
  - Hint: use "squeue -t R"
- 4. How many jobs are currently in the pending state? Why?
  - Hint: use "squeue –t PD"

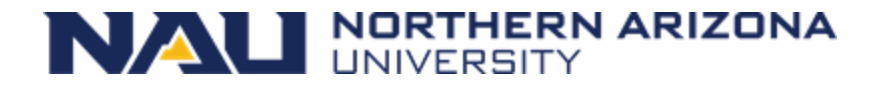

### Exercise 4 via CLI

- Copy job script and edit:
  - /common/contrib/examples/job\_scripts/lazyjob.sh
- Edit the job, change NAUID to be your id
- Save the job
- Submit the job (sbatch lazyjob.sh), it will take 65 sec to complete
- Use sstat and squeue to monitor the job
  - sstat -j <jobid>, and squeue –u <userid>
- Review the resources that the job used
   jobstats -r
- We are looking for "MaxRSS", MaxRSS is the max amount of memory used
- Edit the job scripts memory request, reduce the memory being requested in MB and resubmit, edit "--mem=", e.g. --mem=600
- Review the resources that the optimized job utilized once again

• Ok, memory looks good, but notice that the usercpu is the same as the elapsed time

Usercpu = num utilized cpus \* elapsed time

- This is because the application we were running only used
   1 of the 4 cpus that we requested
- Edit the lazy job script, comment out first srun command, and uncomment the second srun command.
- Resubmit
- Rerun jobstats -r, notice now usercpu is a multiple times the elapsed time, in this case (4). Because we were allocated 4 cpus, and used 4 cpus.
- Now address the egregious time estimate!
- Make a note of the secret code from lazy.txt!

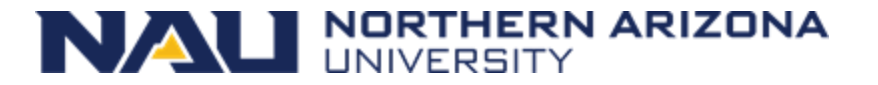

jobstats -r

### Archived Job scripts

Every job script that is submitted to slurm on monsoon is archived for three reasons:

- Convenience if you forget what script was used for what job, you can find out!
- 2. Support assistance we can find the job script that was used in your job to help troubleshoot with you.
- 3. Security / stability in case of any security or stability issues, we can connect issues and outages to associated jobs

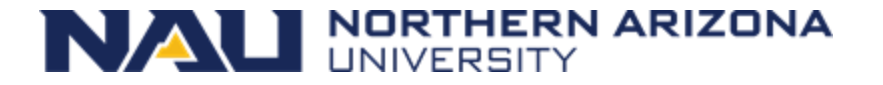

# Retrieval of a job script

- Archived job scripts, and their environment are stored here:
  - /common/jobscript\_archive/<user>/<year>/<month>
  - <job id>.sh job script
  - <job id>.env job scripts environment
  - Only the individual researcher and our support group can access their job scripts
- Example:
  - User abc123, accessing job id 2600 from March, 2021
  - cat /common/jobscript\_archive/abc123/2021/03/2600\*.sh
  - cp /common/jobscript\_archive/abc123/2021/03/2600\*.sh ~/
- Use "showscript" to make it easy!!!!

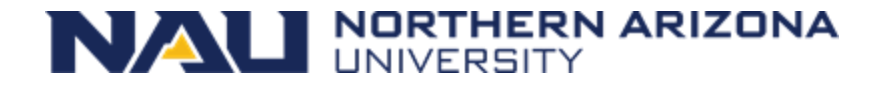

### Showscript Demo

### Checking your quotas

• From time to time you may need to examine how much space you are using in the various monsoon storage areas

| #Bytes | Quota                     | %                                            | #Files                                                    | Quota                                                                    | %                                                                                 |
|--------|---------------------------|----------------------------------------------|-----------------------------------------------------------|--------------------------------------------------------------------------|-----------------------------------------------------------------------------------|
| 23592M | 30000M                    | 78%                                          | -                                                         | _                                                                        | _                                                                                 |
| 70.5G  | 36.4T                     | 0%                                           | 31K                                                       | 2.9M                                                                     | 1%                                                                                |
|        | #Bytes<br>23592M<br>70.5G | #Bytes Quota<br>23592M 30000M<br>70.5G 36.4T | #Bytes Quota %  <br>23592M 30000M 78%  <br>70.5G 36.4T 0% | #Bytes Quota %   #Files<br>23592M 30000M 78%   -<br>70.5G 36.4T 0%   31K | #Bytes Quota %   #Files Quota<br>23592M 30000M 78%  <br>70.5G 36.4T 0%   31K 2.9M |

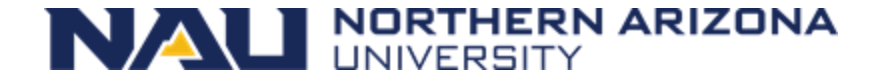

### Changing Your Default Account

- All researchers have a default slurm account to track usage
- See it now by: "sacctmgr show user name=<NAUID>"
- Some researchers belong to multiple slurm accounts
- Example to override the default:
- #SBATCH --account=prof\_lastname

# Confirming Your Account

- This is a required step for your account to be fully enabled!
- After completing the exercises: one, two, and four, you will have three, 32 character alpha-numeric codes
- With the codes in hand, confirm your monsoon account with the commands:
  - module load workshop
  - confirm\_user
- More information here:
  - <u>https://in.nau.edu/arc/obtaining-an-account/</u>

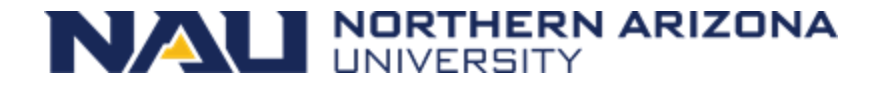
# Optimizing Your Cluster Use

- To get the most out of the cluster for yourself and your team, it is important to optimize the settings for your jobs.
- Optimization includes memory requested, time for the job to run, number of cpus

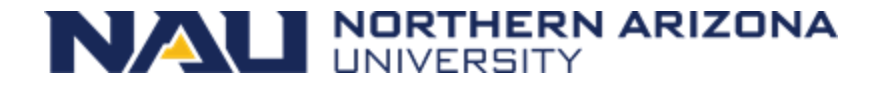

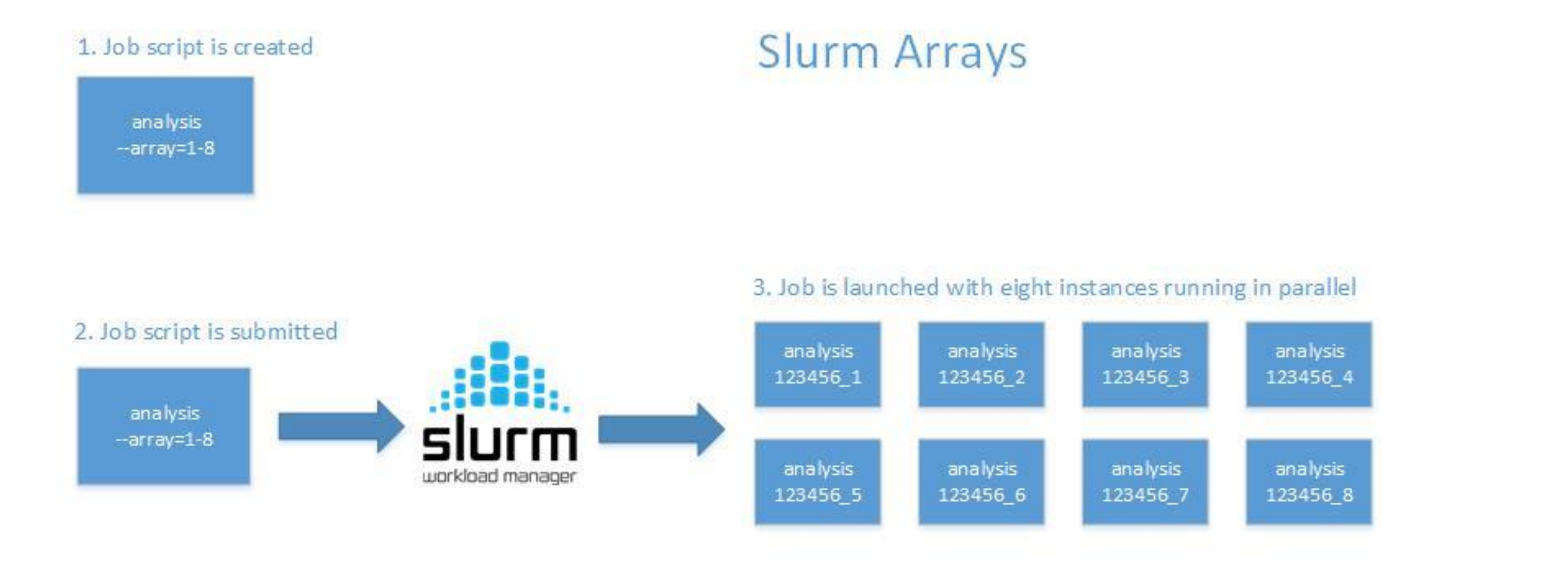

#### Useful environment variables

 SLURM\_ARRAY\_JOB\_ID:
 the job array's ID (parent)

 SLURM\_ARRAY\_TASK\_ID:
 the id of the job array member n (child)

 %A
 %a

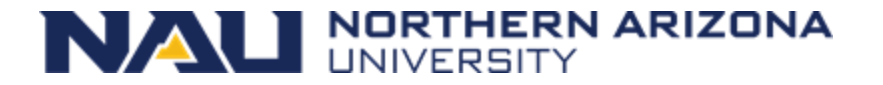

## **Slurm Arrays Exercise**

- From your scratch directory: "/scratch/nauid"
- tar xvf /common/contrib/examples/bigdata\_example.tar
- cd bigdata
- edit the file "job\_array.sh" so that it works with your nau id replacing all NAUID with yours
- Submit the script "sbatch job\_array.sh"
- Run "squeue", notice there are 5 jobs running, how did that happen!

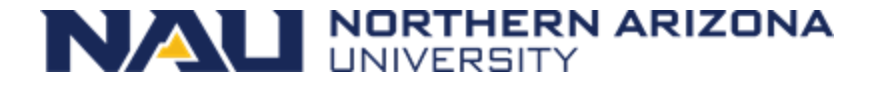

## Keep these tips in mind

- Know the software you are running, is it multi-threaded?
- Request resources accurately
- Supply an accurate time limit for your job
- Don't be lazy, it will affect you and your group negatively

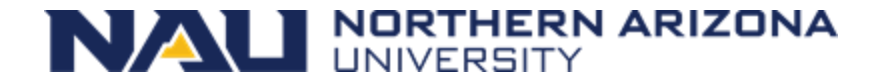

### **Common Questions**

- Should I use OnDemand or the command line?
  - Power users will tend to use command line
  - However, the terminal in ondemand is worth using all the time

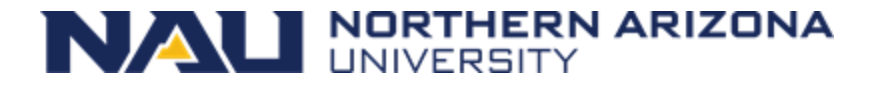

### **Question and Answer**

• More info here:

http://nau.edu/arc

hpcsupport@nau.edu

- Job efficiency
  - <u>http://metrics.hpc.nau.edu</u>
- FREE Linux command line book:
  - <u>http://linuxcommand.org/tlcl.php</u>
  - Info here: <u>https://in.nau.edu/arc/external-resources/linux-resources/</u>
- And on the nauhpc listserv
  - nauhpc@lists.nau.edu

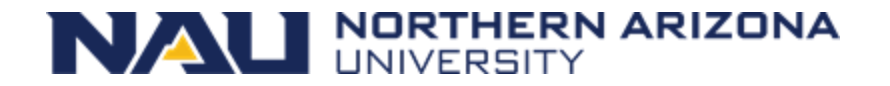

## Exercise 1 (CLI)

- cp /common/contrib/examples/job\_scripts/exercise1.sh ~/
- nano exercise1.sh (or another editor)
- Replace all occurrences of "NAUID" to be your nau user-ID, e.g.: abc123!
- Name your job (--job-name): "exercise1"
- Set --output to be /scratch/<NAUID>/exercise1.out
  - Example: --output=/scratch/abc123/exercise1.out
- Make your jobscript load the module named "workshop"
  - Example: module load workshop
- Make your jobscript run the "date" command
  - Example: "srun date"
- Additionally, run the "exercise1" command, as well
  - Example: "srun example1"
- Save the file
  - For nano: cntrl x, and "yes"
- Submit the batch script to slurm
  - sbatch exercise1.sh
- Make a note of the secret code in exercise1.out

#### Next Slide: Exercise 2 (CLI)

## Exercise 2 (CLI)

- cp /common/contrib/examples/job\_scripts/exercise2.sh ~/
- nano exercise2.sh
- Replace all occurrences of NAUID with your nau ID, e.g. abc123
- Name your job output "exercise2.out"
  - Example: --output=/scratch/abc123/exercise2.out
- Make your jobscript load the module named "workshop"
  - Example: "module load workshop"
- Make your jobscript run the "exercise2" command
  - Example: "srun exercise2"
- Make your job sleep for 5 minutes (sleep 300)
  - Example: "srun sleep 300"
  - Sleep is a command that creates a lazy process that ... sleeps and does nothing
- Save the file
  - For nano: cntrl x, and "yes"
- Submit the batch script to Slurm
  - Example: "sbatch exercise2.sh"
- Monitor your job utilizing "squeue -u <NAUID>"
- Examine the output in excercise2.out
- Make a note of the secret code from exercise2.out

#### Next Slide: Command-line Access

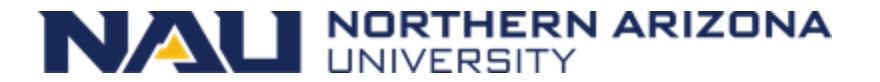